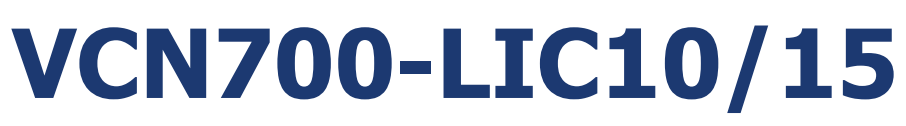

VIA CN700 Mini-ITX Motherboard

# **User's Manual**

Ver. 1.00

### Contents

| Safety 2 | Information                                     | .4 |
|----------|-------------------------------------------------|----|
| Technic  | al Support                                      | .5 |
| Conven   | tions Used in This Guide                        | .5 |
| Packing  | J List                                          | .5 |
| Revisio  | n History                                       | .6 |
| Specific | ations Summary                                  | .7 |
| Specific | cations Summary                                 | .8 |
| Block D  | iagram                                          | .9 |
| Product  | tion Introduction                               | 11 |
| 1.1 B    | efore you Proceed                               | 11 |
| 1.2 N    | lotherboard Overview                            | 11 |
| 1.2.1    | Placement Direction                             | 11 |
| 1.3 N    | lotherboard Layout                              | 12 |
| 1.4 S    | ystem Memory                                    | 13 |
| 1.4.1    | DIMM Sockets Location                           | 13 |
| 1.4.2    | Installing a DDR2 DIMM                          | 14 |
| 1.4.3    | Removing a DDR2 DIMM                            | 14 |
| 1.5 E    | xpansion Slots                                  | 15 |
| 1.5.1    | Installing an Expansion Card                    | 15 |
| 1.5.2    | Configuring an Expansion Card                   | 15 |
| 1.5.3    | PCI Slot                                        | 15 |
| 1.6 Ji   | umpers                                          | 16 |
| 1.6.1    | Clear CMOS (CLRTC)                              | 16 |
| 1.6.2    | COM1 RI/+5V/+12V Selection (JCOMPWR1, JCOMPWR2) | 17 |
| 1.7 C    | onnectors                                       | 18 |
| 1.7.1    | Rear Panel Connectors                           | 18 |
| 1.7.2    | ATX Power Connector (ATX12V)                    | 20 |
| 1.7.3    | Serial Port 2 Connector (COMB)                  | 21 |
| 1.7.4    | CPU Fan Connector (CPU_FAN)                     | 21 |
| 1.7.5    | Digital I/O Connector (DIO)                     | 22 |
| 1.7.6    | Front Panel Audio Connector (F_AUDIO)           | 22 |
| 1.7.7    | System Panel Connector (F_PANEL1)               | 23 |
| 1.7.8    | USB 2.0 Connector (F_USB1)                      | 24 |
| 1.7.9    | Primary/Secondary IDE Connector (IDE1, IDE2)    | 25 |

### Contents

| 1.7.10 | Amplifier Connector (JAMP1) 25      |
|--------|-------------------------------------|
| 1.7.11 | LCD Inverter Connector (JBKL1) 26   |
| 1.7.12 | LVDS Connector (JLVDS1) 27          |
| 1.7.13 | SPI Pin Header Connector (JSPI) 27  |
| 1.7.14 | Serial ATA Connector (SATA1, SATA2) |
| 1.7.15 | CPU Fan Connector (SYS_FAN) 29      |
| BIOS S | etup                                |
| 2.1 B  | IOS Setup Program                   |
| 2.1.1  | Legend Box 32                       |
| 2.1.2  | List Box                            |
| 2.1.3  | Sub-menu                            |
| 2.2 B  | IOS Menu Screen                     |
| 2.2.1  | Standard CMOS Features 34           |
| 2.2.2  | Advanced BIOS Features              |
| 2.2.3  | Advanced Chipset Features 42        |
| 2.2.4  | Integrated Peripherals 44           |
| 2.2.5  | Power Management Setup 49           |
| 2.2.6  | PC Health Status                    |
| 2.2.7  | Load Setup Defaults                 |
| 2.2.8  | Set Password 53                     |
| 2.2.9  | Save and Exit Setup                 |
| 2.2.10 | Exit Without Saving                 |

# **Safety Information**

### **Electrical safety**

- To prevent electrical shock hazard, disconnect the power cable from the electrical outlet before relocating the system.
- When adding or removing devices to or from the system, ensure that the power cables for the devices are unplugged before the signal cables are connected. If possible, disconnect all power cables from the existing system before you add a device.
- Before connecting or removing signal cables from the motherboard, ensure that all power cables are unplugged.
- Seek professional assistance before using an adapter or extension cord. These devices could interrupt the grounding circuit.
- Make sure that your power supply is set to the correct voltage in your area. If you are not sure about the voltage of the electrical outlet you are using, contact your local power company.
- If the power supply is broken, do not try to fix it by yourself. Contact a qualified service technician or your retailer.

### **Operation safety**

- Before installing the motherboard and adding devices on it, carefully read all the manuals that came with the package.
- Before using the product, make sure all cables are correctly connected and the power cables are not damaged. If you detect any damage, contact your dealer immediately.
- To avoid short circuits, keep paper clips, screws, and staples away from connectors, slots, sockets and circuitry.
- Avoid dust, humidity, and temperature extremes. Do not place the product in any area where it may become wet.
- Place the product on a stable surface.
- If you encounter technical problems with the product, contact a qualified service technician or your retailer.

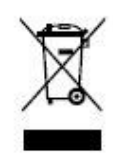

The symbol of the crossed out wheeled bin indicates that the product (electrical and electronic equipment) should not be placed in municipal waste. Check local regulations for disposal of electronic products.

### **Technical Support**

If a problem arises with your system and no solution can be obtained from the user's manual, please contact your place of purchase or local distributor. Alternatively, please try the following help resources for further guidance. Visit the Advansus website for FAQ, technical guide, BIOS updates, driver updates, and other information:

http://www.advansus.com.tw/Support/Support.asp

### **Conventions Used in This Guide**

To make sure that you perform certain tasks properly, take note of the following symbols used throughout this manual.

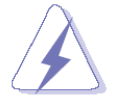

DANGER/WARNING: Information to prevent injury to yourself when trying to complete a task.

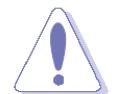

CAUTION: Information to prevent damage to the components when trying to complete a task.

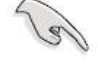

IMPORTANT: Instructions that you MUST follow to complete a task.

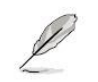

NOTE: Tips and additional information to help you complete a task.

## **Packing List**

Before you begin installing your single board, please make sure that the following materials have been shipped:

- ✓ 1 x VIA CN700 Mini-ITX Main board
- ✓ 1 x CD-ROM contains the followings:
  - User's manual (this manual in PDF file)
  - Drivers
- 1 x Startup Manual

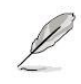

If any of the above items is damaged or missing, please contact your retailer.

# **Revision History**

| Revision | Revision History           | Date              |
|----------|----------------------------|-------------------|
| V 1.00   | First release for PCB 1.00 | December 03, 2008 |

# **Specifications Summary**

|                      | CPU                                                                          | On board VIA C7 1.0/1.5 GHz                         |  |  |
|----------------------|------------------------------------------------------------------------------|-----------------------------------------------------|--|--|
|                      | Chipset                                                                      | VIA CN700                                           |  |  |
|                      | Memory                                                                       | One 240-pin DIMM up to total 1GB DDR2 400/533 SDRAM |  |  |
|                      | Display                                                                      | 1 x VGA, 1 x LVDS 24 bit                            |  |  |
| Features             | Audio                                                                        | Realtek® ALC655, 5.1 Channel Audio                  |  |  |
|                      | LAN                                                                          | Dual Realtek RTL 8110SC Gigabit LAN                 |  |  |
|                      | Expansion                                                                    | 1 x PCI                                             |  |  |
|                      | I/O                                                                          | 2 x IDE, 2 x SATAII, 6 x USB 2.0, 2 x COM           |  |  |
|                      | Others                                                                       | 4 bit DIO (4-in or 4-out), 6W Amp                   |  |  |
| System               |                                                                              |                                                     |  |  |
| CPU                  | VIA C7 1.0/1                                                                 | .5 GHz onboard                                      |  |  |
| FSB                  | 400 MHz                                                                      |                                                     |  |  |
| BIOS                 | Award 4 Mb                                                                   | Flash ROM BIOS                                      |  |  |
| System Chipset       | VIA CN700/M                                                                  |                                                     |  |  |
| I/O Chipset          | ITE 8712F                                                                    |                                                     |  |  |
| Memory               | One 240-pin DIMM up to total 1GB DDR2 400/533 SDRAM                          |                                                     |  |  |
| H/W Status Monitor   | Monitoring CPU temperature, voltage, and cooling fan status. Auto throttling |                                                     |  |  |
|                      | control when CPU overheats                                                   |                                                     |  |  |
| Expansion Slots      | 1 x PCI (PCI Rev. 2.3 compliant)                                             |                                                     |  |  |
| DIO                  | 4-bit (4-in or                                                               | 4-out)                                              |  |  |
| Wake up on LAN or    | Both (PMF /                                                                  | BPL / WOB)                                          |  |  |
| Ring                 |                                                                              |                                                     |  |  |
| Display              |                                                                              |                                                     |  |  |
| Chinset              | Integrated VIA UniChrome Pro AGP graphics with MPEG-2 Decoding               |                                                     |  |  |
|                      | Acceleration                                                                 |                                                     |  |  |
| Display Memory       | VIA S3 UniChrome Pro II 3D Graphic Engine Shared system memory up to         |                                                     |  |  |
|                      | 128MB I/O                                                                    |                                                     |  |  |
| Max. Resolution      | 1920 x 1440                                                                  | 0 @75Hz                                             |  |  |
| Dual Display         | Yes(CRT+L\                                                                   | RT+LVDS)                                            |  |  |
| VGA                  | Yes                                                                          |                                                     |  |  |
| LVDS                 | Yes ,Dual-ch                                                                 | -channel 24-bit LVDS                                |  |  |
| LVDS Backlight Power | Yes                                                                          | es                                                  |  |  |

# **Specifications Summary**

| Audio                                                                          |                                                                                                    |  |  |
|--------------------------------------------------------------------------------|----------------------------------------------------------------------------------------------------|--|--|
| Audio Codec                                                                    | Realtek® ALC655, 5.1 Channel Audio                                                                                                    |  |  |
| Audio Interface                                                                | Mic in, Line in, Line out                                                                                                    |  |  |
| Audio Amplifier (W)                                                            | Dual 6W Amp.(TPA3005D2 )                                                                                                    |  |  |
| Ethernet                                                                       |                                                                                                    |  |  |
| LAN1                                                                           | Realtek RTL 8110SC Gigabit LAN                                                                                                    |  |  |
| Back I/O Port                                                                  |                                                                                                    |  |  |
|                                                                                | 1 x PS2 mouse port                                                                                                    |  |  |
|                                                                                | 1 x PS2 keyboard port                                                                                                    |  |  |
|                                                                                | 1 x VGA port                                                                                                    |  |  |
| Paak Danal                                                                     | 1 x LPT port                                                                                                    |  |  |
| Васк Рапеі                                                                     | 1 x RS-232 COM port                                                                                                    |  |  |
|                                                                                | 1 x LAN port                                                                                                    |  |  |
|                                                                                | 4 x USB 2.0 ports                                                                                                    |  |  |
|                                                                                | 3 x Audio jacks: line-out, line-in, mic-in                                                                                                    |  |  |
| Internal I/O Connector                                                         |                                                                                                    |  |  |
| Internal I/O Connector                                                         |                                                                                                    |  |  |
| Internal I/O Connector                                                         | 1 x RS-232 COM connector                                                                                                    |  |  |
| Internal I/O Connector                                                         | 1 x RS-232 COM connector<br>2 x SATA connectors                                                                                                    |  |  |
| Internal I/O Connector                                                         | 1 x RS-232 COM connector<br>2 x SATA connectors<br>2 x IDE port connectors                                                                                                    |  |  |
| Internal I/O Connector                                                         | 1 x RS-232 COM connector<br>2 x SATA connectors<br>2 x IDE port connectors<br>1 x USB 2.0 header for 2 USB ports                                                                                                    |  |  |
| Internal I/O Connector                                                         | 1 x RS-232 COM connector<br>2 x SATA connectors<br>2 x IDE port connectors<br>1 x USB 2.0 header for 2 USB ports<br>1 x DIO connector (4 IN or 4 OUT)                                                                                                    |  |  |
| Internal I/O Connector                                                         | <ul> <li>1 x RS-232 COM connector</li> <li>2 x SATA connectors</li> <li>2 x IDE port connectors</li> <li>1 x USB 2.0 header for 2 USB ports</li> <li>1 x DIO connector (4 IN or 4 OUT)</li> <li>1 x Amplifier connector</li> </ul>                                                                                                    |  |  |
| Internal I/O Connector                                                         | <ul> <li>1 x RS-232 COM connector</li> <li>2 x SATA connectors</li> <li>2 x IDE port connectors</li> <li>1 x USB 2.0 header for 2 USB ports</li> <li>1 x DIO connector (4 IN or 4 OUT)</li> <li>1 x Amplifier connector</li> <li>1 x Front panel header</li> </ul>                                                                                                    |  |  |
| Internal I/O Connector                                                         | <ul> <li>1 x RS-232 COM connector</li> <li>2 x SATA connectors</li> <li>2 x IDE port connectors</li> <li>1 x USB 2.0 header for 2 USB ports</li> <li>1 x DIO connector (4 IN or 4 OUT)</li> <li>1 x Amplifier connector</li> <li>1 x Front panel header</li> <li>1 x 20 pin ATX power connector</li> </ul>                                                                                                    |  |  |
| Internal I/O Connector                                                         | <ul> <li>1 x RS-232 COM connector</li> <li>2 x SATA connectors</li> <li>2 x IDE port connectors</li> <li>1 x USB 2.0 header for 2 USB ports</li> <li>1 x DIO connector (4 IN or 4 OUT)</li> <li>1 x Amplifier connector</li> <li>1 x Front panel header</li> <li>1 x 20 pin ATX power connector</li> <li>1 x Front panel audio connector</li> </ul>                                                                  |  |  |
| Internal I/O Connector                                                         | <ul> <li>1 x RS-232 COM connector</li> <li>2 x SATA connectors</li> <li>2 x IDE port connectors</li> <li>1 x USB 2.0 header for 2 USB ports</li> <li>1 x DIO connector (4 IN or 4 OUT)</li> <li>1 x Amplifier connector</li> <li>1 x Front panel header</li> <li>1 x 20 pin ATX power connector</li> <li>1 x Front panel audio connector</li> <li>1 x CPU fan connector</li> </ul>                                   |  |  |
| Internal I/O Connector                                                         | <ul> <li>1 x RS-232 COM connector</li> <li>2 x SATA connectors</li> <li>2 x IDE port connectors</li> <li>1 x USB 2.0 header for 2 USB ports</li> <li>1 x DIO connector (4 IN or 4 OUT)</li> <li>1 x Amplifier connector</li> <li>1 x Front panel header</li> <li>1 x 20 pin ATX power connector</li> <li>1 x Front panel audio connector</li> <li>1 x CPU fan connector</li> <li>1 x System fan connector</li> </ul> |  |  |
| Internal I/O Connector                                                         | <ul> <li>1 x RS-232 COM connector</li> <li>2 x SATA connectors</li> <li>2 x IDE port connectors</li> <li>1 x USB 2.0 header for 2 USB ports</li> <li>1 x DIO connector (4 IN or 4 OUT)</li> <li>1 x Amplifier connector</li> <li>1 x Front panel header</li> <li>1 x 20 pin ATX power connector</li> <li>1 x Front panel audio connector</li> <li>1 x CPU fan connector</li> <li>1 x System fan connector</li> </ul> |  |  |
| Internal I/O Connector<br>Internal I/O<br>Mechanical & Environme<br>Power Type | 1 x RS-232 COM connector<br>2 x SATA connectors<br>2 x IDE port connectors<br>1 x USB 2.0 header for 2 USB ports<br>1 x DIO connector (4 IN or 4 OUT)<br>1 x Amplifier connector<br>1 x Front panel header<br>1 x 20 pin ATX power connector<br>1 x Front panel audio connector<br>1 x CPU fan connector<br>1 x System fan connector<br>1 x System fan connector<br>ATX mode                                         |  |  |

\* Specifications are subject to change without notice.

### **Block Diagram**

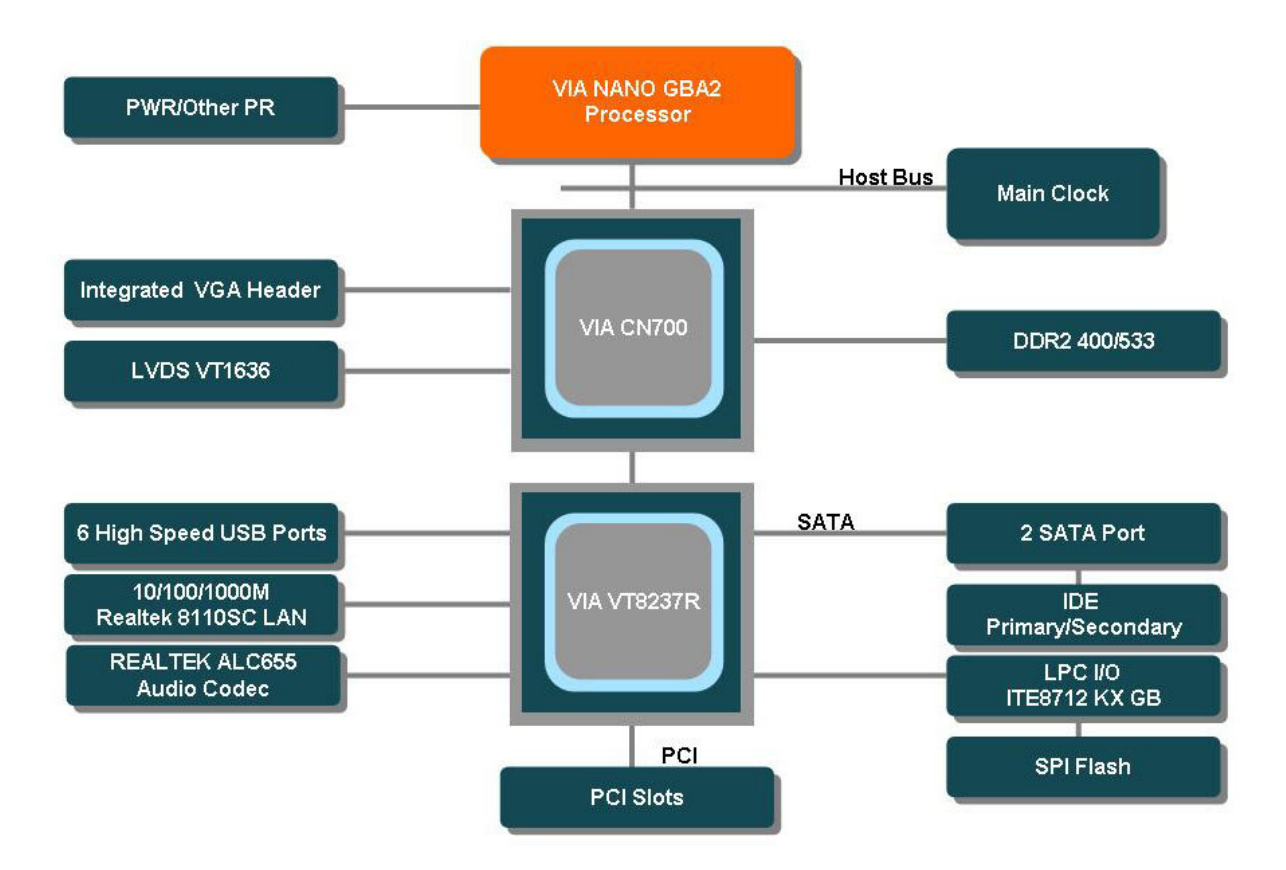

This chapter describes the main board features and the new technologies it supports.

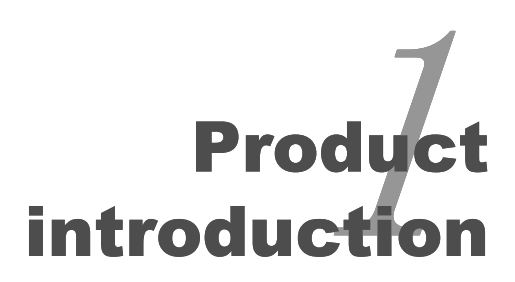

# **Production Introduction**

#### **1.1 Before you Proceed**

Take note of the following precautions before you install motherboard components or change any motherboard settings.

- Unplug the power cord from the wall socket before touching any component.
- Use a grounded wrist strap or touch a safely grounded object or a metal object, such as the power supply case, before handling components to avoid damaging them due to static electricity
- Hold components by the edges to avoid touching the ICs on them.
- Whenever you uninstall any component, place it on a grounded antistatic pad or in the bag that came with the component.
- Before you install or remove any component, ensure that the ATX power supply is switched off or the power cord is detached from the power supply. Failure to do so may cause severe damage to the motherboard, peripherals, and/or components.

#### **1.2 Motherboard Overview**

Before you install the motherboard, study the configuration of your chassis to ensure that the motherboard fits into it. Refer to the chassis documentation before installing the motherboard.

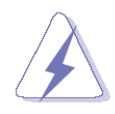

Make sure to unplug the power cord before installing or removing the motherboard. Failure to do so can cause you physical injury and damage motherboard components.

#### 1.2.1 Placement Direction

When installing the motherboard, make sure that you place it into the chassis in the correct orientation. The edge with external ports goes to the rear part of the chassis as indicated in the image below.

### 1.3 Motherboard Layout

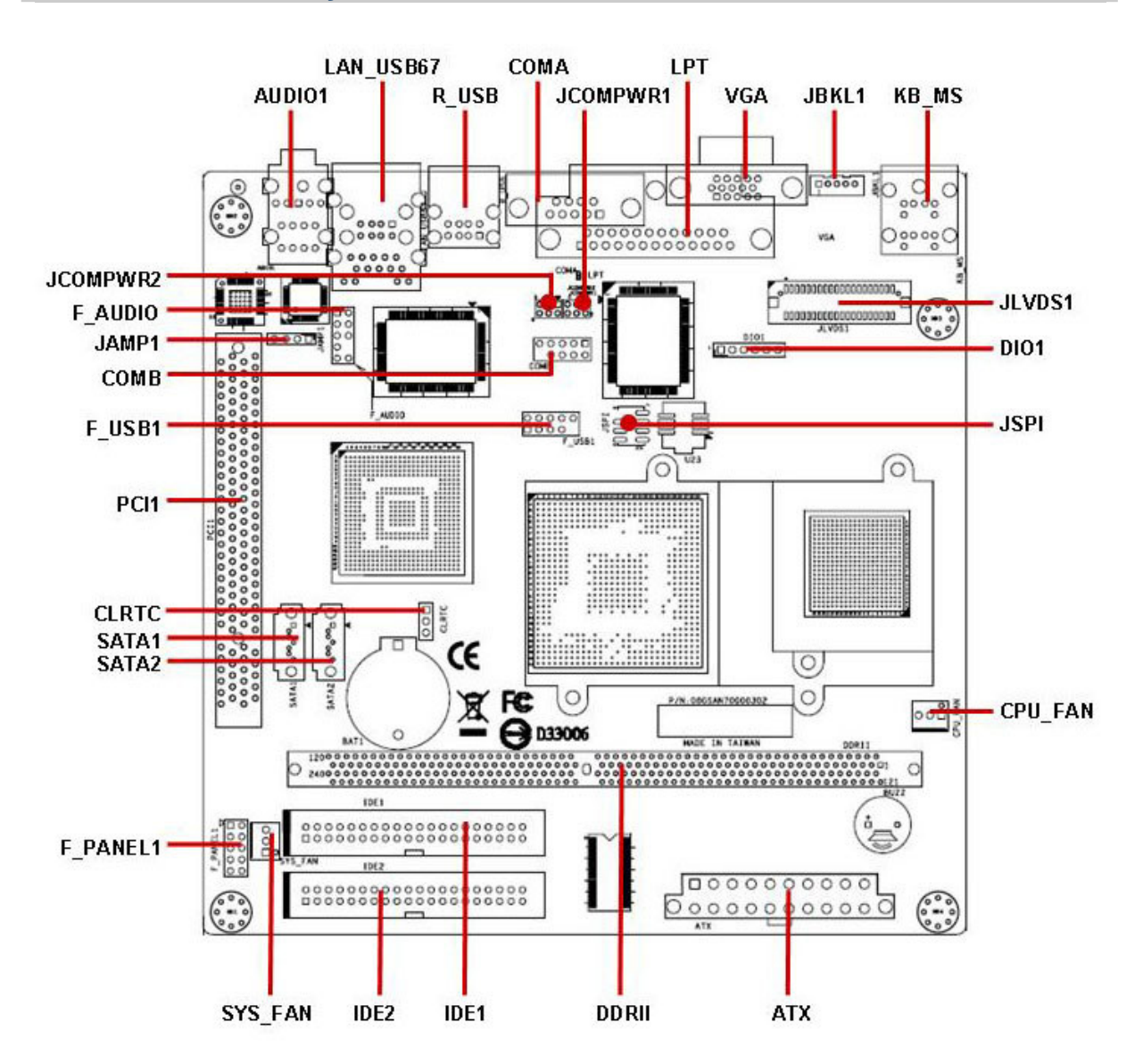

#### 1.4 System Memory

#### 1.4.1 DIMM Sockets Location

The motherboard comes with four 240-pin Double Data Rate 2 (DDR2) Dual Inline Memory Modules (DIMM) sockets.

A DDR2 module has the same physical dimensions as a DDR DIMM but has a 240-pin footprint compared to the 184-pin DDR DIMM. DDR2 DIMMs are notched differently to prevent installation on a DDR DIMM socket. The following figure illustrates the location of the sockets:

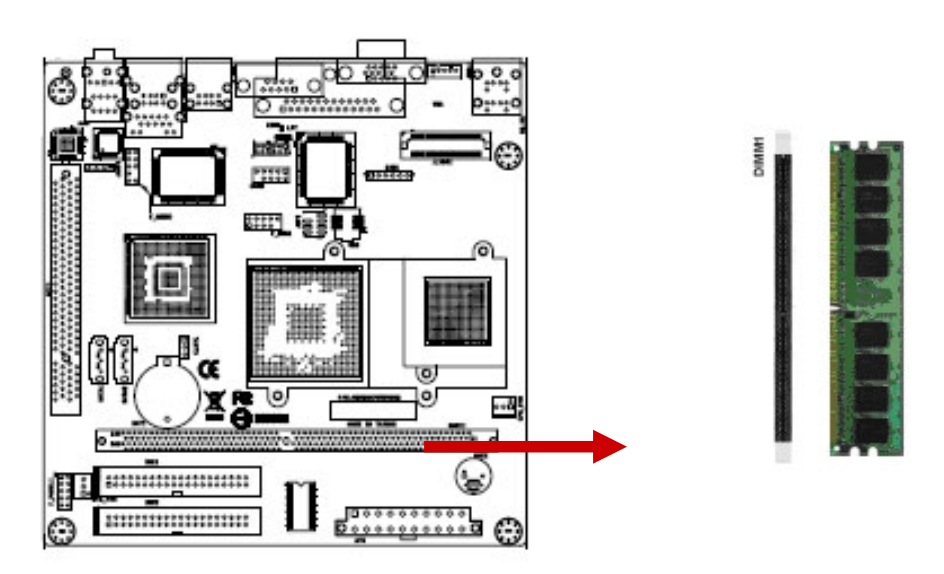

#### 1.4.2 Installing a DDR2 DIMM

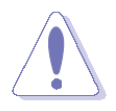

Make sure to unplug the power supply before adding or removing DIMMs or other system components. Failure to do so may cause severe damage to both the motherboard and the components.

- 1. Unlock a DIMM socket by pressing the retaining clips outward
- Align a DIMM on the socket such that the notch on the DIMM matches the break on the socket.
- Firmly insert the DIMM into the socket until the retaining clips snap back in place and the DIMM.

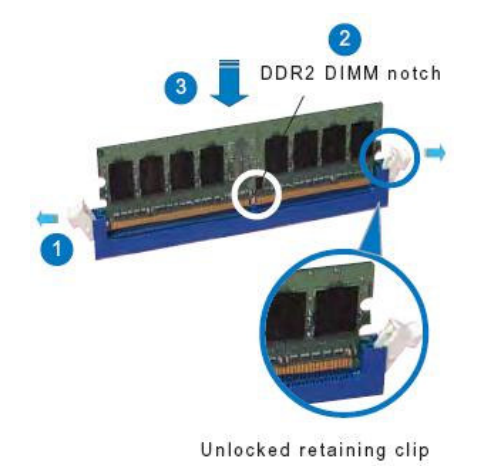

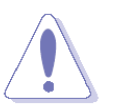

- A DDR2 DIMM is keyed with a notch so that it fits in only one direction. DO NOT force a DIMM into a socket to avoid damaging the DIMM.
- The DDR2 DIMM sockets do not support DDR DIMMs. DO NOT install DDR DIMMs to the DDR2 DIMM socket.

#### 1.4.3 Removing a DDR2 DIMM

- 1. Simultaneously press the retaining clips outward to unlock the DIMM.
- 2. Remove the DIMM from the socket.

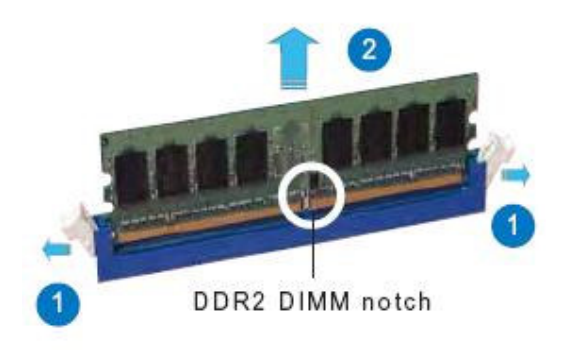

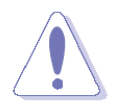

Support the DIMM lightly with your fingers when pressing the retaining clips. The DIMM might get damaged when it flips out with extra force.

#### **1.5 Expansion Slots**

In the future, you may need to install expansion cards. The following sub-sections describe the slots and the expansion cards that they support.

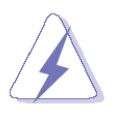

Make sure to unplug the power cord before adding or removing expansion cards. Failure to do so may cause you physical injury and damage motherboard components.

#### 1.5.1 Installing an Expansion Card

- 1. Before installing the expansion card, read the documentation that came with it and make the necessary hardware settings for the card.
- 2. Remove the system unit cover (if your motherboard is already installed in a chassis).
- Remove the bracket opposite the slot that you intend to use. Keep the screw for later use.
- 4. Align the card connector with the slot and press firmly until the card is completely seated on the slot.
- 5. Secure the card to the chassis with the screw you removed earlier.
- 6. Replace the system cover.

#### 1.5.2 Configuring an Expansion Card

After installing the expansion card, configure it by adjusting the software settings.

- 1. Turn on the system and change the necessary BIOS settings if any.
- 2. Assign an IRQ to the card if needed. Refer to the tables on the next page.
- 3. Install the software drivers for the expansion card.

#### 1.5.3 PCI Slot

This motherboard has two PCI slots. The PCI slots support cards such as a LAN card, SCSI card, USB card, and other cards that comply with PCI specifications. The figure shows a LAN card installed on a PCI slot.

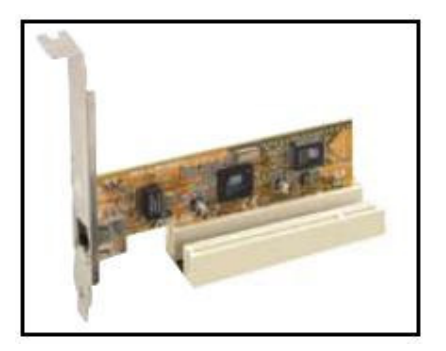

#### 1.6 Jumpers

#### 1.6.1 Clear CMOS (CLRTC)

This jumper allows you to clear the Real Time Clock (RTC) RAM in CMOS. You can clear the CMOS memory of date, time, and system setup parameters by erasing the CMOS RTC RAM data. The onboard button cell battery powers the RAM data in CMOS, which include system setup information such as system passwords. To erase the RTC RAM:

- 1. Turn OFF the computer and unplug the power cord.
- 2. Remove the onboard battery.
- 3. Move the jumper cap from pins 1-2 (default) to pins 2-3. Keep the cap on pins 2-3 for about 5~10 seconds, then move the cap back to pins 1-2.
- 4. Re-install the battery.
- 5. Plug the power cord and turn ON the computer.
- 6. Hold down the <Del> key during the boot process and enter BIOS setup to re-enter data.

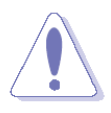

Except when clearing the CMOS, never remove the cap on CLRTC jumper default position. Removing the cap will cause system boot failure!

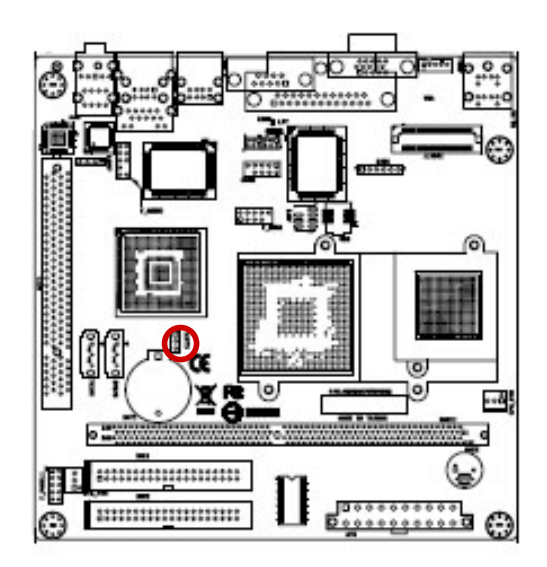

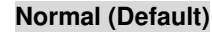

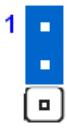

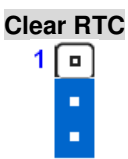

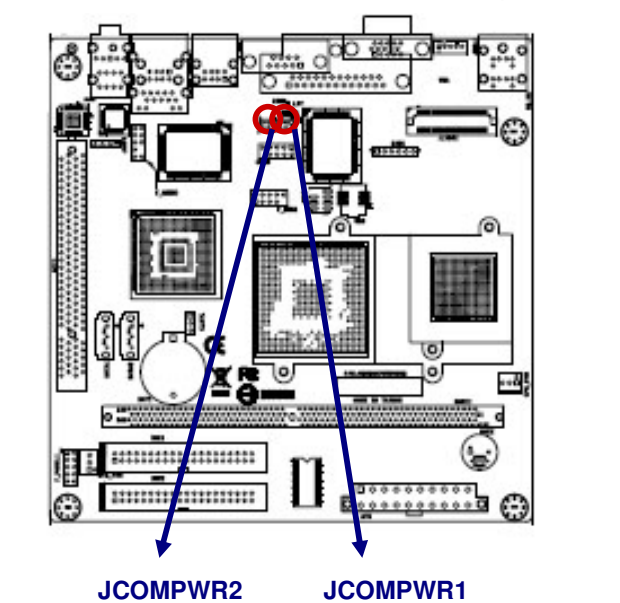

#### 1.6.2 COM1 RI/+5V/+12V Selection (JCOMPWR1, JCOMPWR2)

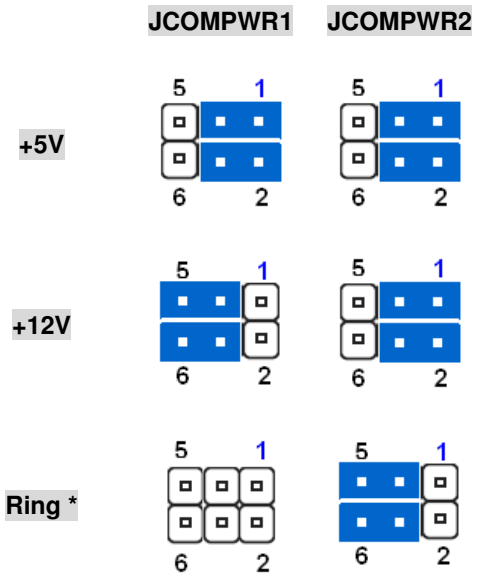

### 1.7 Connectors

### 1.7.1 Rear Panel Connectors

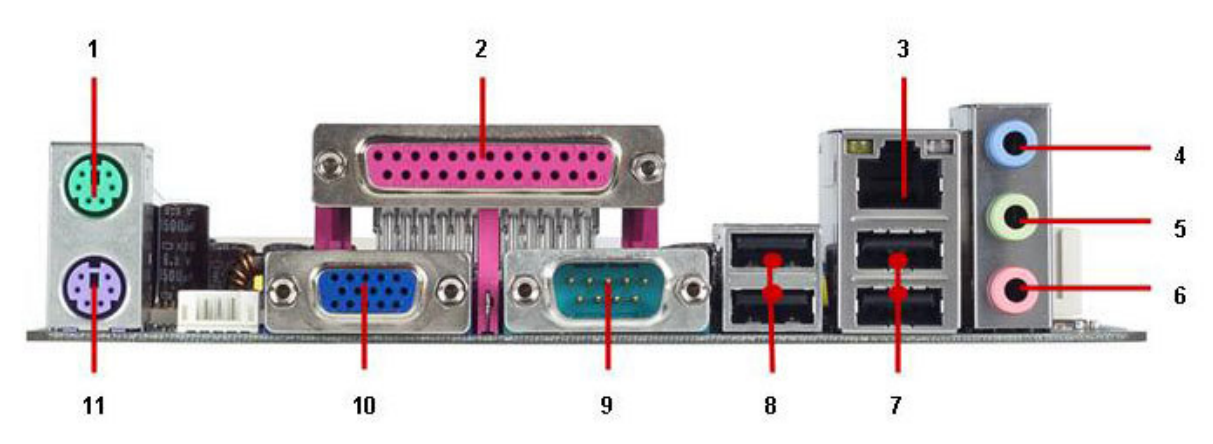

| No | Label     | Function                                                              | Description                                                                                                    |  |
|----|-----------|-----------------------------------------------------------------------|----------------------------------------------------------------------------------------------------|--|
| 1  | KB_MS     | PS/2 mouse connector                                                  | The standard PS/2 mouse DIN connector is for a PS/2 mouse.                                                                                                    |  |
| 2  | LPT       | Parallel port connector                                               | This 25-pin parallel port is a standard<br>printer port that supports Enhanced Parallel<br>Port (EPP) and Extended Capabilities<br>Parallel Port (ECP) mode                                                                                                    |  |
| 3  | LAN_USB67 | LAN (RJ-45) connector<br>ACT/LINK SPEED<br>LED LED<br>LED<br>LAN port | This port allows Gigabit connection to a<br>Local Area Network (LAN) through a<br>network hub. Refer to the table below for<br>the LAN port LED indications. The optional<br>10/100 Mbps LAN controller allows 10/100<br>Mbps connection to a Local Area Network<br>(LAN) through a network hub. |  |
|    |           | ACT / LINK LED                                                        | SPEED LED                                                                                                    |  |
|    |           | Status Description                                                    | Status Description                                                                                                    |  |
|    |           | OFF No link                                                           | OFF 10Mbps connection                                                                                                    |  |
|    |           | Orange Linked                                                         | ORANGE 100Mbps connection                                                                                                    |  |
|    |           | Blinking Data activity                                                | GREEN 1Gbps connection                                                                                                    |  |
| 4  | AUDIO1    | Line-In port (Light Blue).                                            | This port connects a tape, CD, DVD player, or other audio sources.                                                                                                    |  |
| 5  | AUDIO1    | Line-Out port (Lime)                                                  | This port connects a headphone or a speaker. In 4-channel, 6-channel, and 8-channel configuration, the function of this port becomes Front Speaker Out.                                                                                                    |  |

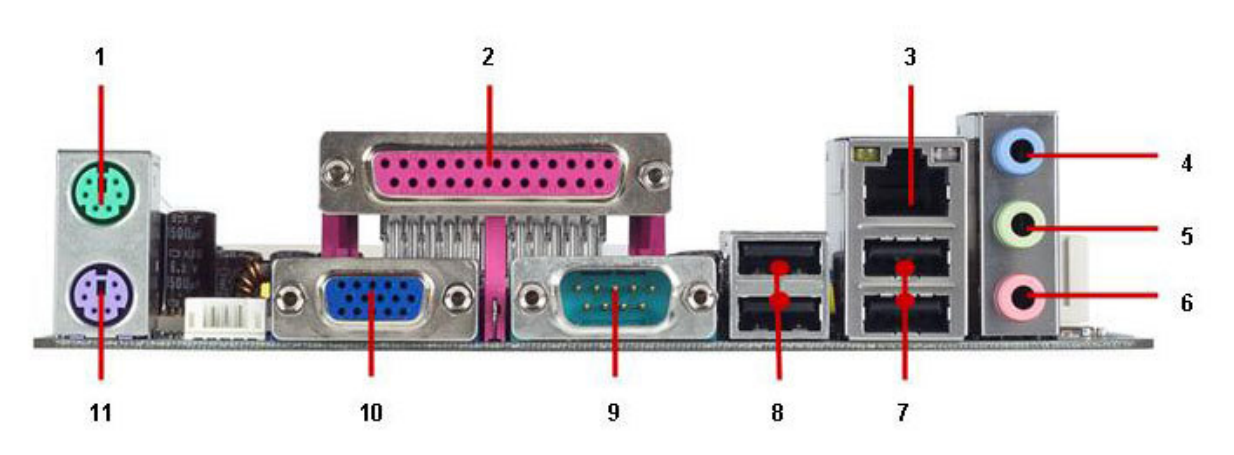

| No | Label                                                                                                    | Function               |                   | Description                                                            |                                                |  |
|----|----------------------------------------------------------------------------------------------------|------------------------|-------------------|------------------------------------------------------------------------|------------------------------------------------|--|
| 6  | AUDIO1                                                                                                    | Microphone port (Pink) |                   | This port connects a microphone.                                       |                                                |  |
|    | Refer to the audio configuration table below for the function of the audio ports in 2. 4. 6. or 8-channel configuration.     |                        |                   |                                                                        |                                                |  |
|    | Port                                                                                                    |                        | Headset           |                                                                        |                                                |  |
|    | FOIL                                                                                                    | 2-channel              | 4-channel         | 6-channel                                                              | 8-channel                                      |  |
|    | Light Blue                                                                                                    | Line in                | Line in           | Line in                                                                | Line in                                        |  |
|    | Lime                                                                                                    | Line out               | Front speaker out | Front speaker out                                                      | Front speaker out                              |  |
|    | Pink                                                                                                    | Mic In                 | Mic In            | Mic In                                                                 | Mic In                                         |  |
| 7  | 7 LAN_USB67 USB 2.0 connector These two 4-pin Universal Serial Bus (USB) ports are available for connecting USB 2.0 devices. |                        |                   |                                                                        | ersal Serial Bus (USB)<br>r connecting USB 2.0 |  |
| 8  | R_USB                                                                                                    | USB 2.0 connector      |                   | These two 4-pin Univ<br>ports are available for<br>devices.            | ersal Serial Bus (USB)<br>r connecting USB 2.0 |  |
| 9  | COMA                                                                                                    | Serial port connector  |                   | D-Sub 9-pin, male                                                      |                                                |  |
| 10 | VGA                                                                                                    | VGA port               |                   | This 15-pin port is for a VGA monitor or other VGA-compatible devices. |                                                |  |
| 11 | KB_MS                                                                                                    | PS/2 KB connector      |                   | This port is for a PS/2 keyboard                                       |                                                |  |

#### 1.7.2 ATX Power Connector (ATX12V)

This connector is for an ATX power supply plugs. The power supply plugs are designed to fit these connectors in only one orientation. Find the proper orientation and push down firmly until the connectors completely fit.

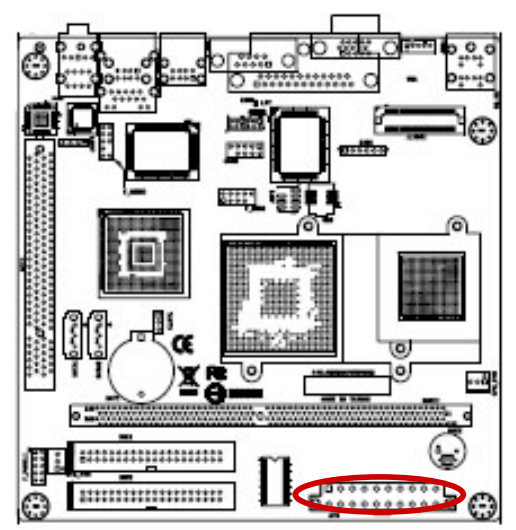

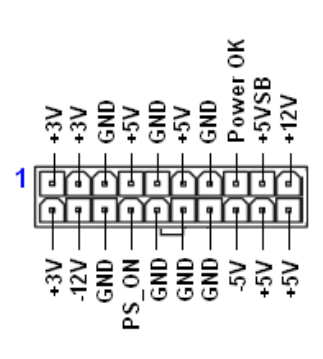

#### Important notes on the Motherboard Power Requirements

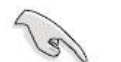

- Make sure that your ATX 12V power supply can provide 8A on the +12V lead and at least 1A on the +5-volt standby lead (+5VSB). The minimum recommended wattage is 230W, or 300W for a fully configured system. The system can become unstable and might experience difficulty powering up if the power supply is inadequate.
- You must install a PSU with a higher power rating if you intend to install additional devices.

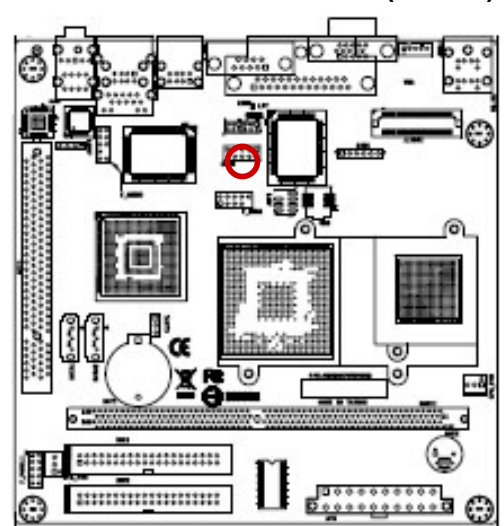

#### 1.7.3 Serial Port 2 Connector (COMB)

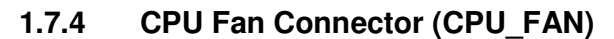

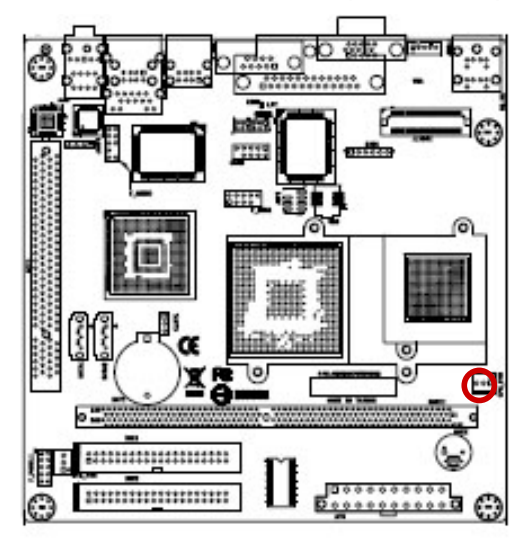

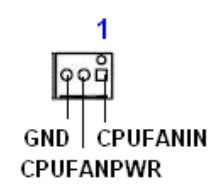

RRTS2# TTXD2

CCTS2#

DDCD2# RRXD2

52#<sup>|</sup>DDTR2# DDSR2#

RRI2#

- Do not forget to connect the fan cables to the fan connectors. Insufficient air flow inside the system may damage the motherboard components, and hardware monitoring errors can occur if you fail to plug this connector.
  - These are not jumpers! DO NOT place jumper caps on the fan connectors.

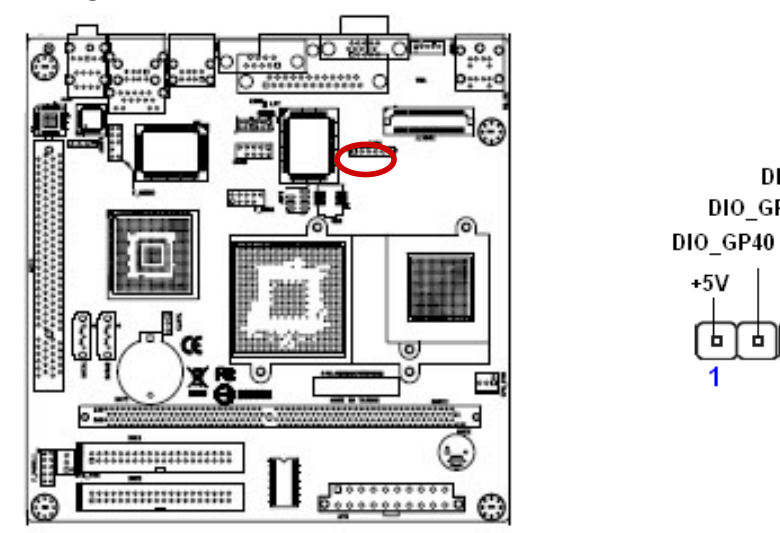

1.7.5 **Digital I/O Connector (DIO)** 

#### 1.7.6 Front Panel Audio Connector (F\_AUDIO)

This connector is for a chassis-mounted front panel audio I/O module that supports either HD Audio or legacy AC '97 (optional) audio standard. Connect one end of the front panel audio I/O module cable to this connector.

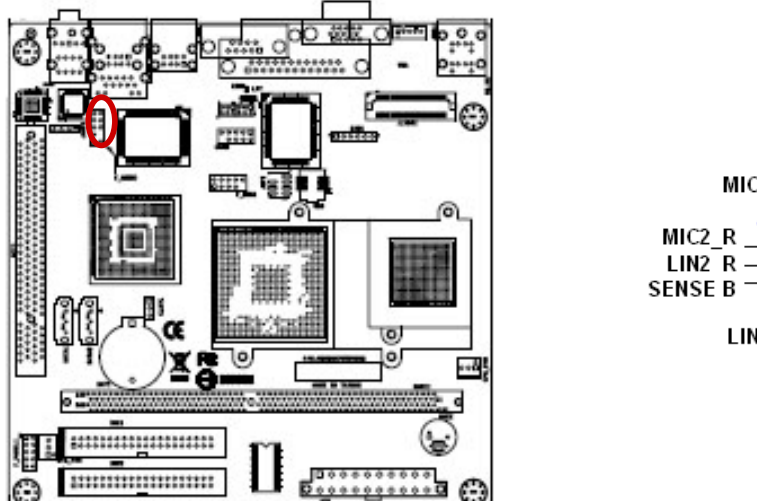

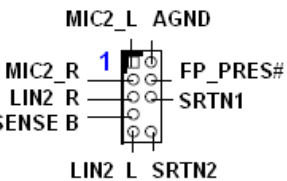

DIO GP53

DIO\_GP42

GND

DIO\_GP41

Ь Ь 61 Ь 6 Ь

1

For motherboards with the optional HD Audio feature, we recommend that you connect a high-definition front panel audio module to this connector to avail of the motherboard's high-definition audio capability.

#### 1.7.7 System Panel Connector (F\_PANEL1)

This connector supports several chassis-mounted functions.

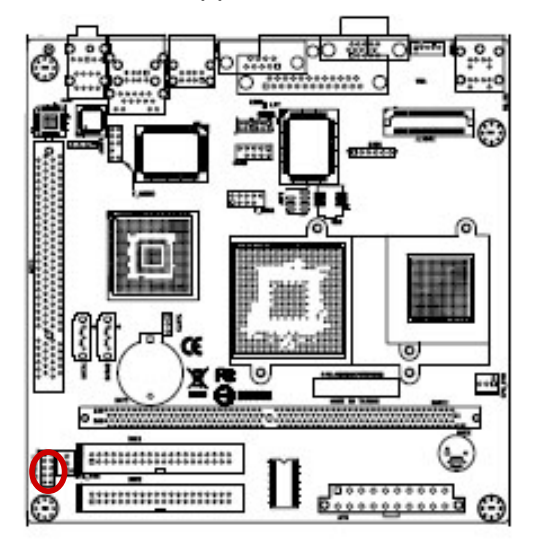

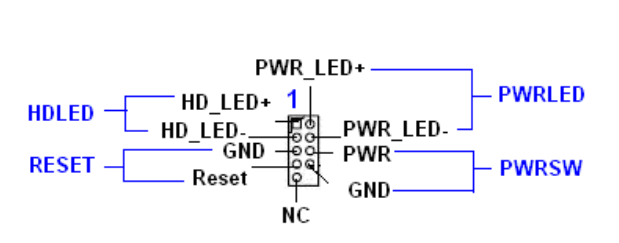

#### • System Power LED (2-pin PWRLED)

This 2-pin connector is for the system power LED. Connect the chassis power LED cable to this connector. The system power LED lights up when you turn on the system power, and blinks when the system is in sleep mode.

#### • ATX Power Button/Soft-off Button (2-pin PWRSW)

This connector is for the system power button. Pressing the power button turns the system on or puts the system in sleep or soft-off mode depending on the BIOS settings. Pressing the power switch for more than four seconds while the system is ON turns the system OFF.

#### Hard Disk Drive Activity LED (2-pin HDLED)

This 2-pin connector is for the HDD Activity LED. Connect the HDD Activity LED cable to this connector. The IDE LED lights up or flashes when data is read from or written to the HDD.

#### • Reset Button (2-pin RESET)

This 2-pin connector is for the chassis-mounted reset button for system reboot without turning off the system power.

#### 1.7.8 USB 2.0 Connector (F\_USB1)

This connector is for USB 2.0 ports. Connect the USB/GAME module cable to any of these connectors, and then install the module to a slot opening at the back of the system chassis. These USB connectors comply with USB 2.0 specification that supports up to 480 Mbps connection speed.

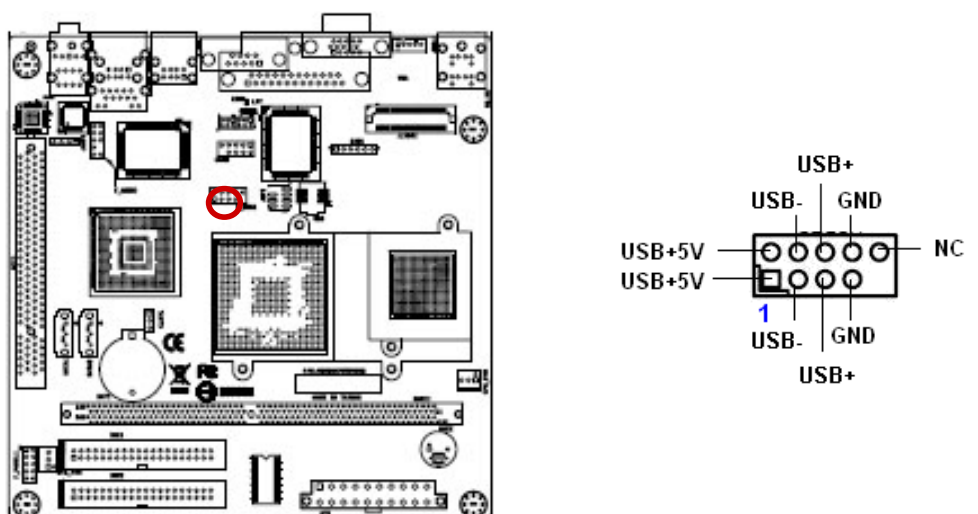

Never connect a **1394 cable** to the USB connectors. Doing so will damage the motherboard!

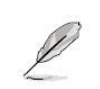

The USB module is purchased separately.

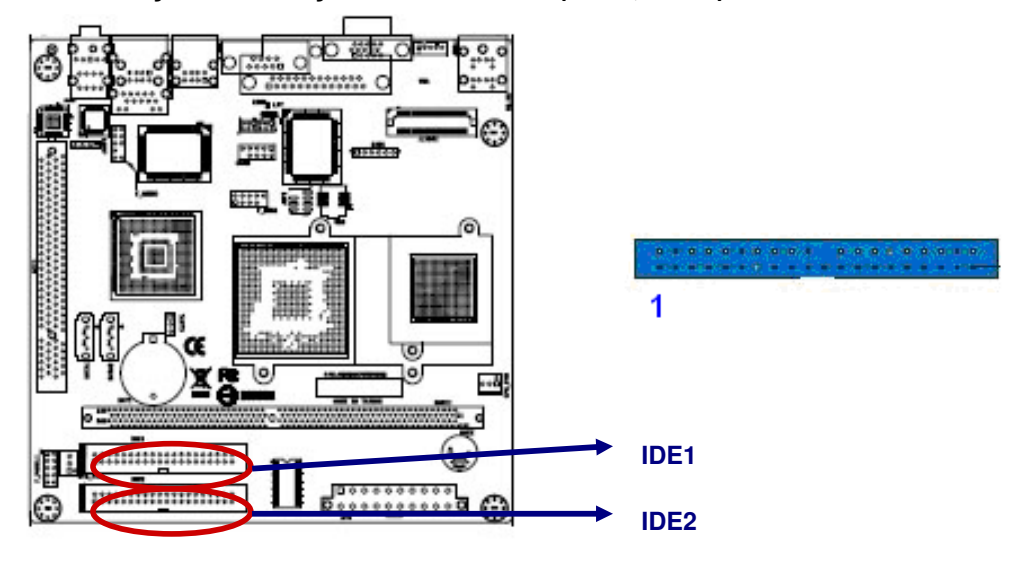

#### 1.7.9 Primary/Secondary IDE Connector (IDE1, IDE2)

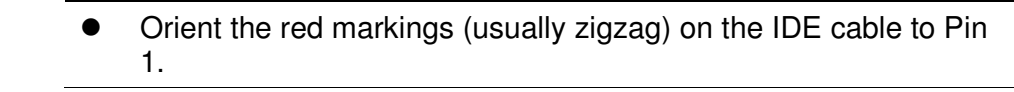

#### 1.7.10 Amplifier Connector (JAMP1)

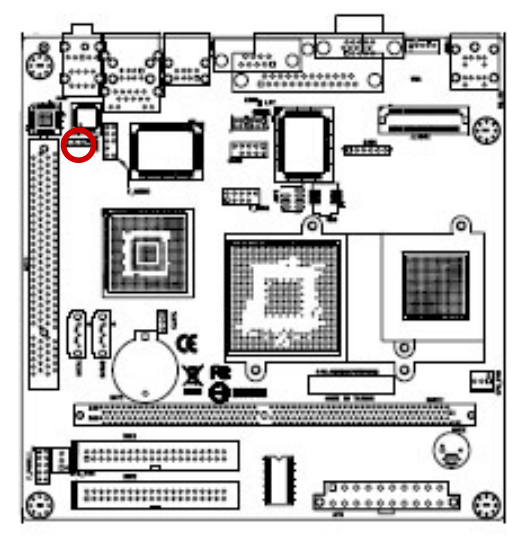

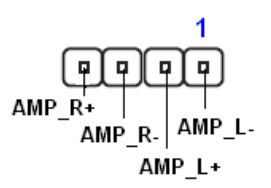

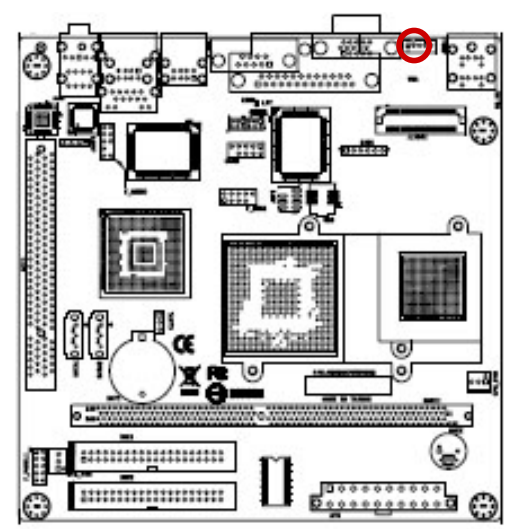

#### 1.7.11 LCD Inverter Connector (JBKL1)

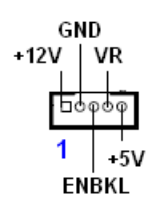

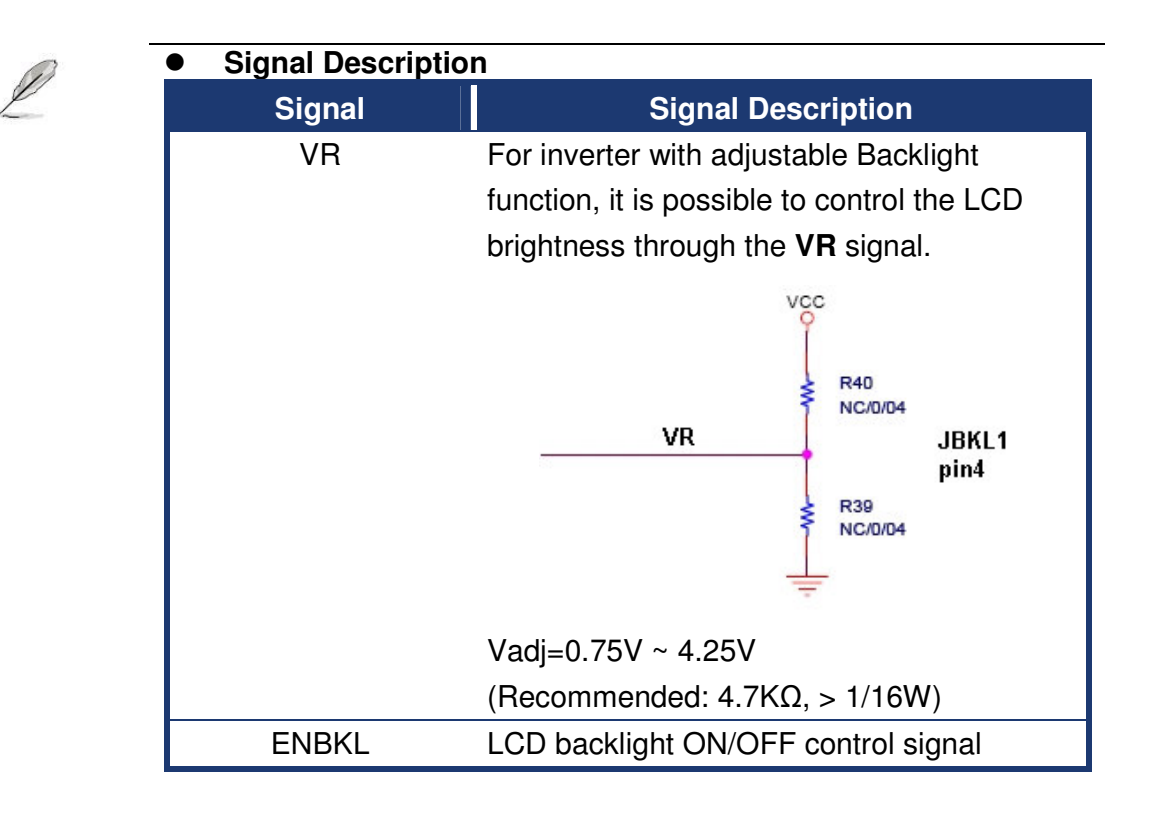

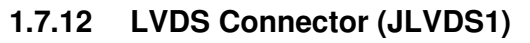

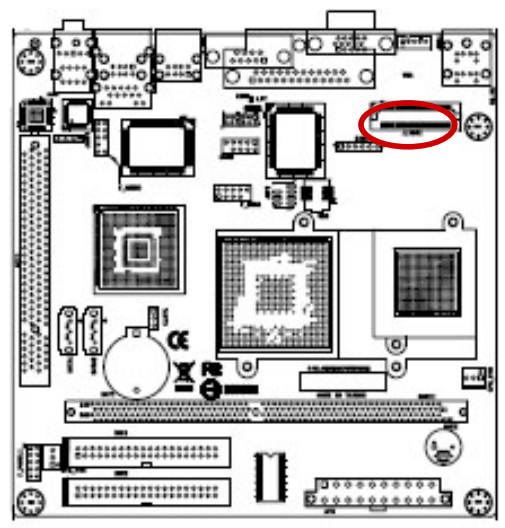

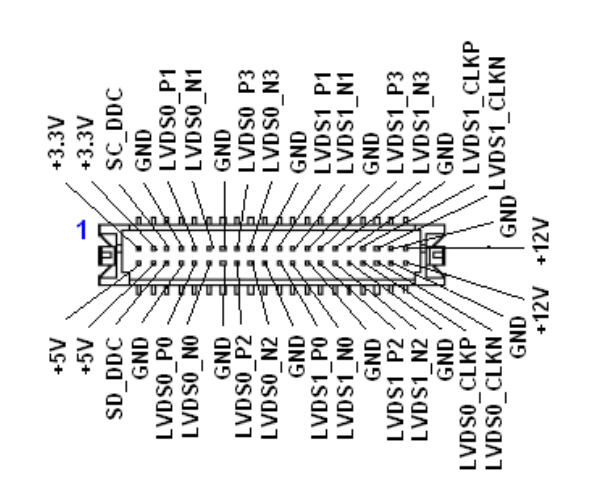

1.7.13 SPI Pin Header Connector (JSPI)

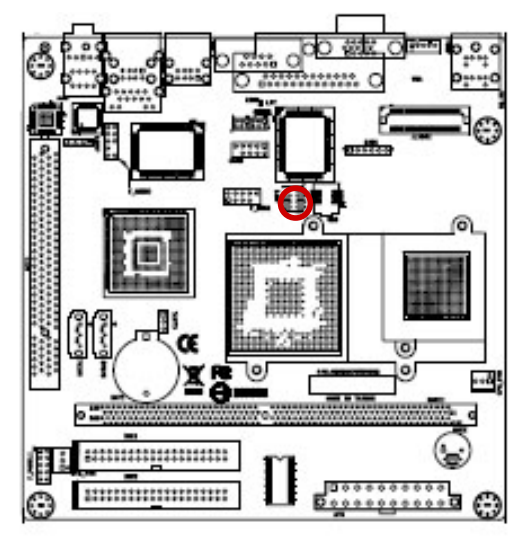

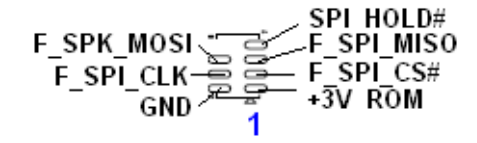

#### 1.7.14 Serial ATA Connector (SATA1, SATA2)

These connectors are for the Serial ATA signal cables for Serial ATA hard disk drives.

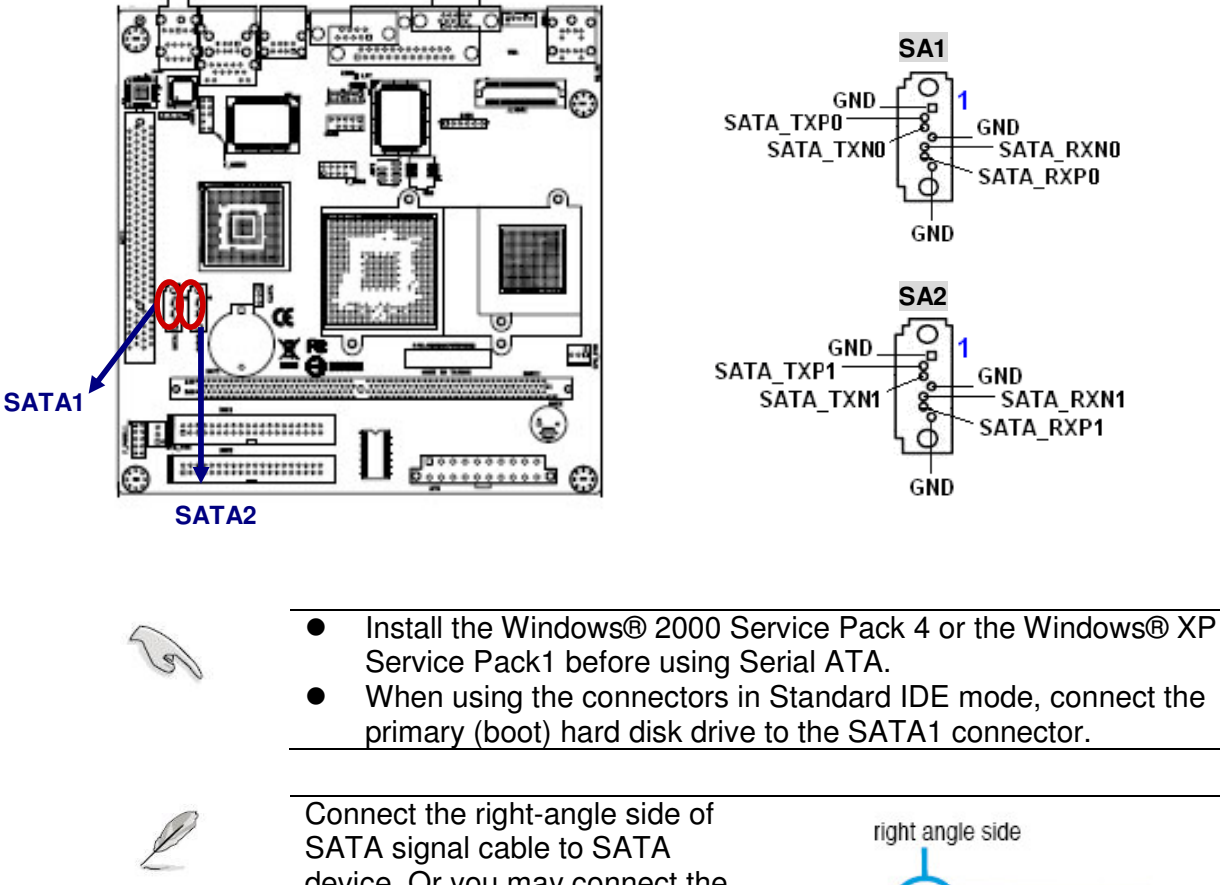

Connect the right-angle side of SATA signal cable to SATA device. Or you may connect the right-angle side of SATA cable to the onboard SATA port to avoid mechanical conflict with huge graphics cards.

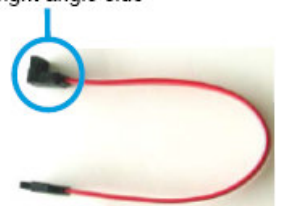

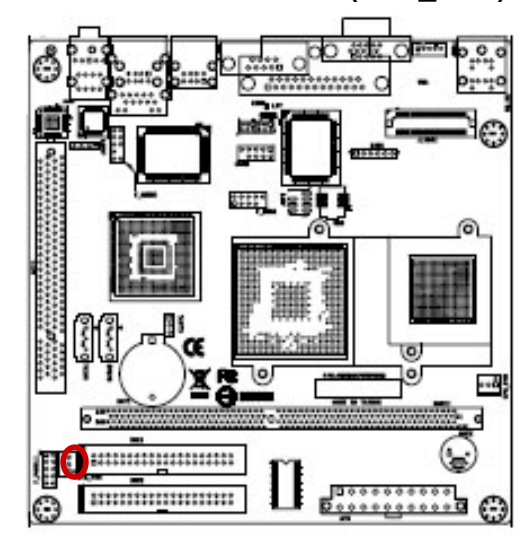

1.7.15 CPU Fan Connector (SYS\_FAN)

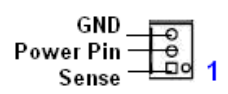

This chapter tells how to change the system set tings through the BIOS setup menus. Detailed descriptions of the BIOS parameters are also provided.

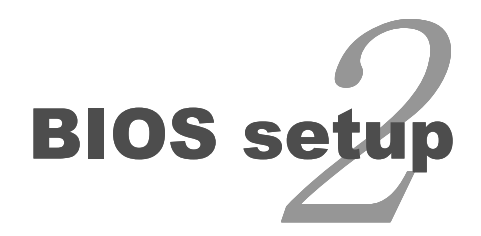

### **BIOS Setup**

#### 2.1 BIOS Setup Program

This motherboard supports a programmable firmware chip that you can update using the provided utility. Use the BIOS Setup program when you are installing a motherboard, reconfiguring your system, or prompted to "Run Setup." This section explains how to configure your system using this utility.

Even if you are not prompted to use the Setup program, you can change the configuration of your computer in the future. For example, you can enable the security password feature or change the power management settings. This requires you to reconfigure your system using the BIOS Setup program so that the computer can recognize these changes and record them in the CMOS RAM of the firmware hub.

The firmware hub on the motherboard stores the Setup utility. When you start up the computer, the system provides you with the opportunity to run this program. Press <Del> during the Power-On-Self-Test (POST) to enter the Setup utility; otherwise, POST continues with its test routines.

If you wish to enter Setup after POST, restart the system by pressing <Ctrl+Alt+Delete>, or by pressing the reset button on the system chassis. You can also restart by turning the system off and then back on. Do this last option only if the first two failed.

The Setup program is designed to make it as easy to use as possible. Being a menu-driven program, it lets you scroll through the various sub-menus and make your selections from the available options using the navigation keys.

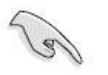

- The default BIOS settings for this motherboard apply for most conditions to ensure optimum performance. If the system becomes unstable after changing any BIOS settings, load the default settings to ensure system compatibility and stability. Select the Load Optimized Defaults from the BIOS menu screen.
- The BIOS setup screens shown in this section are for reference purposes only, and may not exactly match what you see on your screen.
- Visit the system builder's website to download the latest BIOS file for this motherboard

#### 2.1.1 Legend Box

The keys in the legend bar allow you to navigate through the various setup menus

| Key(s)                                                      | Function Description                                           |  |  |
|-------------------------------------------------------------|----------------------------------------------------------------|--|--|
| E1                                                          | General help, only for Status Page Setup Menu and Option Page  |  |  |
| 1 1                                                         | Setup Menu                                                     |  |  |
| Eco                                                         | Return to the main menu from a sub-menu or prompts you to quit |  |  |
|                                                             | the setup program.                                             |  |  |
| $\leftarrow, \rightarrow$                                   | Move to the item in the left or right hand                     |  |  |
| ↑,↓                                                         | Move to previous or next item                                  |  |  |
| Enter Brings up a selection menu for the highlighted field. |                                                                |  |  |
| + or PgUp                                                   | Moves the cursor to the first field                            |  |  |
| - or PgDn                                                   | Moves the cursor to the last field                             |  |  |
| (Shift) E2 kov                                              | Change color from total 16 colors. F2 to select color forward, |  |  |
| (Shill) F2 key                                              | (Shift) F2 to select color backward                            |  |  |
| F5                                                          | Loads the previous values                                      |  |  |
| F6, F7                                                      | Loads the fail-safe / optimized defaults                       |  |  |
| F10                                                         | Saves changes and exits Setup                                  |  |  |

#### 2.1.2 List Box

This box appears only in the opening screen. The box displays an initial list of configurable items in the menu you selected.

#### 2.1.3 Sub-menu

Note that a right pointer symbol () appears to the left of certain fields. This pointer indicates that you can display a sub-menu from this field. A sub-menu contains additional options for a field parameter. To display a sub-menu, move the highlight to the field and press <Enter>. The sub-menu appears. Use the legend keys to enter values and move from field to field within a sub-menu as you would within a menu. Use the <Esc> key to return to the main menu.

Take some time to familiarize yourself with the legend keys and their corresponding functions. Practice navigating through the various menus and submenus. If you accidentally make unwanted changes to any of the fields, press <F6> to load the fail-safe default values. While moving around through the Setup program, note that explanations appear in the Item Specific Help window located to the right of each menu. This window displays the help text for the currently highlighted field.

#### 2.2 BIOS Menu Screen

When you enter the BIOS, the following screen appears. The BIOS menu screen displays the items that allow you to make changes to the system configuration. To access the menu items, press the up/down/right/left arrow key on the keyboard until the desired item is highlighted, then press [Enter] to open the specific menu.

| Phoenix - AwardBIOS CMOS Setup Utility                                                                                                    |                                                                                                    |  |  |  |
|----------------------------------------------------------------------------------------------------|----------------------------------------------------------------------------------------------------|--|--|--|
| <ul> <li>Standard CMOS Features</li> <li>Advanced BIOS Features</li> <li>Advanced Chipset Features</li> <li>Integrated Peripherals</li> <li>Power Management Setup</li> </ul> | PC Health Status<br>Load Setup Defaults<br>Save Password<br>Save & Exit Setup<br>Exit Without Saving |  |  |  |
| Esc: Quit $\uparrow \downarrow \rightarrow \leftarrow$ : Select Item<br>F10: Save & Exit Setup                                                                                |                                                                                                    |  |  |  |
| F6 : Save CMOS to BIOS                                                                                                    | F7: Load CMOS From BIOS                                                                              |  |  |  |
| Time, Date, Hard Disk Type…                                                                                                    |                                                                                                    |  |  |  |

#### 2.2.1 Standard CMOS Features

The Standard CMOS Features screen gives you an overview of the basic system.

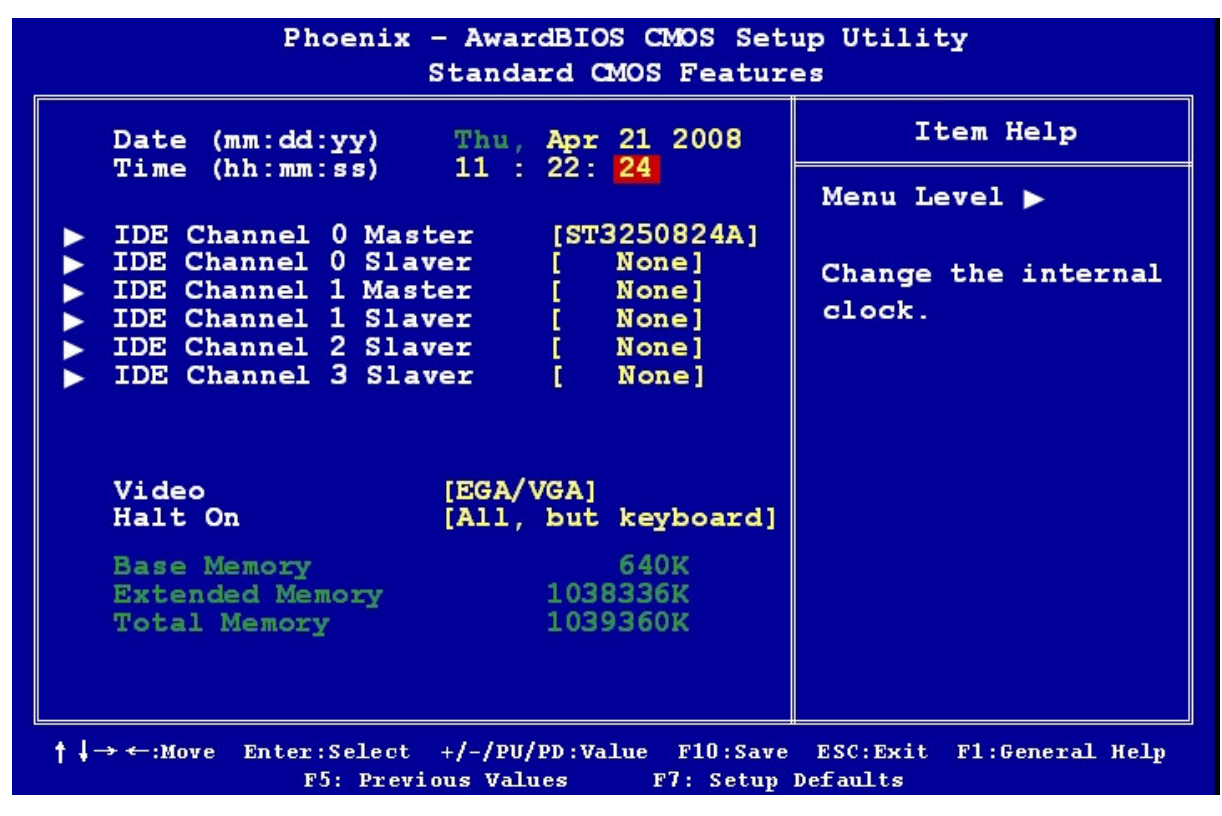

#### 2.2.1.1 Date [Day, xx/ xx/ xxxx]

The date format is <week>, <month>, <day>, <year>.

#### 2.2.1.2 Time [xx : xx : xx]

The time format is <hour><minute><second>, based on the 24-hour clock.

#### 2.2.1.3 IDE Channel 0/1 Master / Slave

- IDE HDD Auto-Detection
   [Press Enter] to select this option for automatic device detection.
- IDE Primary Master
   [Auto]: Automatically detects IDE devices during POST
   [None]: Select this when no IDE device is used. The system will skip the auto-detection setup to make system start up faster.

[Manual]: User can manually input the correct settings.

- Access Mode: The options are CHS/LBA/Large/Auto
- Capacity: Capacity of currently installed hard disk
- Cylinder: Number of cylinders
- Head: Number of heads
- Precomp: Write precomp
- Landing Zone: Landing zone
- Sector: Number of sectors

#### 2.2.1.4 Video

This category detects the type of adapter used for the primary monitor that must match your video display card and monitor.

- EGA / VGA: Enhanced Graphics Adapter/Video Graphics Array. For EGA, VGA, SVGA, or PGA monitor adapters.
- CGA 40: Color Graphics Adapter, power up in 40 column mode.
- CGA 80: Color Graphics Adapter, power up in 80 column mode.
- MONO: Monochrome adapter includes high resolution monochrome adapters.

#### 2.2.1.5 Halt On

Set the system to halt on errors according to the system functions specified in each option. Configuration options: [All Errors] [No Errors] [All, But Keyboard]

#### 2.2.2 Advanced BIOS Features

The "Advanced BIOS Features" screen appears when choosing the "Advanced BIOS Features" item from the "Initial Setup Screen" menu. It allows the user to configure the motherboard according to his particular requirements. Below are some major items that are provided in the Advanced BIOS Features screen. A quick booting function is provided for your convenience. Simply enable the Quick Booting item to save yourself valuable time.

| Phoenix - AwardBIOS CMOS Setup Utility                                                                                                    |                                                                                                    |              |  |  |  |
|----------------------------------------------------------------------------------------------------|----------------------------------------------------------------------------------------------------|--------------|--|--|--|
| Advanced BIOS Features                                                                                                    |                                                                                                    |              |  |  |  |
| CPU Feature Hard Disk Boot Priority                                                                                                    | [Press Enter]                                                                                                    | Item Help    |  |  |  |
| <ul> <li>Hard Disk Boot Priority<br/>Virus Warning<br/>CPU L1 &amp; L2 Cache<br/>CPU L2 Cache ECC Checking<br/>Quick Power On Self Test<br/>First Boot Device<br/>Second Boot Device<br/>Boot Other Device<br/>Boot Other Device<br/>Boot Up NumLock Status<br/>Typematic Rate Setting</li> <li>X Typematic Rate (Chars/Sec)</li> <li>X Typematic Delay (Msec)<br/>Security Option<br/>MPS Version Control For OS<br/>OS Select For DRAM &gt; 64MB<br/>Video BIOS Shadow<br/>Small Logo(EPA) Show</li> </ul> | [Press Enter]<br>[Disabled]<br>[Enabled]<br>[Enabled]<br>[Enabled]<br>[CDROM]<br>[LS120]<br>[Enabled]<br>[On]<br>[Disabled]<br>6<br>250<br>[Setup]<br>[1.4]<br>[Non-OS2]<br>[Enabled]<br>[Disabled] | Menu Level ▶ |  |  |  |
|                                                                                                    |                                                                                                    |              |  |  |  |
| ↑↓→←:Move Enter:Select +/-/PU/PD:Value F10:Save ESC:Exit F1:General Help<br>F5: Previous Values F7: Setup Defaults                                                                                                    |                                                                                                    |              |  |  |  |

#### 2.2.2.1 CPU Features

This item allows you to setup the CPU thermal management function.

| Phoenix - AwardBIOS CMOS Setup Utility<br>CPU Feature                                                         |                              |  |  |
|----------------------------------------------------------------------------------------------------|------------------------------|--|--|
| Delay Prior to Thermal [16 Min]                                                                               | Item Help                    |  |  |
| Thermal Management [Thermal Monitor 1]<br>x Thermal Monitor Bus ratio 8 X<br>x Thermal Monitor Bus VID 1.004V | Menu Level >                 |  |  |
| ↑↓→←:Move Enter:Select +/-/PU/PD:Value F10:Save ESC<br>F5: Previous Values F7: Setup Defau                    | :Exit F1:General Help<br>lts |  |  |

• Delay Prior to Thermal

With the default value of 16 Minutes, the BIOS activates the Thermal Monitor in automatic mode 16 minutes after the system starts booting up The options: [4 Min], [8 Min], [16 Min], [32 Min].

• Thermal Management

The options: [Thermal Monitor1], [Thermal Monitor 2].

#### 2.2.2.2 Hard Disk Boot Priority

Set hard disk boot device priority.

| Phoenix - AwardBIOS CMOS Setup Utility<br>Hard Disk Boot priority |                                                                                                    |  |  |
|-------------------------------------------------------------------|----------------------------------------------------------------------------------------------------|--|--|
| 1. Ch0 M. : ST3250024A                                            | Item Help                                                                                                    |  |  |
| 2. Bootable Add-in Cards                                          | Menu Level ►<br>Use <↑> or <↓><br>to select a<br>device, them<br>press <+> to<br>move it up, or<br><-> to move it<br>down the list.<br>Press <esc> to<br/>exit this menu.</esc> |  |  |
| ↑↓→←:Move Enter:Select +/-/PU/PD:Value F10:Save ESC               | :Exit F1:General Help                                                                                                    |  |  |
| F5: Previous Values F7: Setup Defau                               | lts                                                                                                    |  |  |

#### 2.2.2.3 Virus Warning

Enables or disables the virus warning.

| Item     | Description                                                         |  |
|----------|---------------------------------------------------------------------|--|
|          | Activates automatically when the system boots up causing a warning  |  |
| Enabled  | message to appear when anything attempts to access the boot sector  |  |
|          | or hard disk partition table.                                       |  |
| Disabled | No warning message will appear when anything attempts to access the |  |
|          | boot sector or hard disk partition table.                           |  |

#### 2.2.2.4 CPU L1 & L2 Cache

Enabling this feature speeds up memory access.

| Item     | Description   |
|----------|---------------|
| Enabled  | Enable cache  |
| Disabled | Disable cache |

#### 2.2.2.5 CPU L2 Cache ECC Checking

| ltem     | Description                |
|----------|----------------------------|
| Enabled  | Enable cache ECC checking  |
| Disabled | Disable cache ECC checking |

#### 2.2.2.6 Quick Power On Self Test

This allows the system to skip certain tests to speed up the boot-up procedure.

| Item     | Description       |
|----------|-------------------|
| Enabled  | Enable quick POST |
| Disabled | Normal POST       |

#### 2.2.2.7 First / Second / Third Boot Device

The BIOS tries to load the OS from the devices in the sequence set here. The options are:

| Item      | Description                |  |
|-----------|----------------------------|--|
| LS120     | LS120 Device               |  |
| HDD-0     | First Hard Disk Device     |  |
| SCSI      | SCSI Device                |  |
| CDROM     | CDROM Device               |  |
| HDD-1     | Secondary Hard Disk Device |  |
| HDD-2     | Third Hard Disk Device     |  |
| HDD-3     | Fourth Hard Disk Device    |  |
| ZIP100    | ZIP-100 Device             |  |
| USB-FDD   | USB Floppy Device          |  |
| USB-ZIP   | USB ZIP Device             |  |
| USB-CDROM | USB CDROM Device           |  |
| USB-HDD   | USB Hard Disk Device       |  |
| LAN       | Network Device             |  |
| Disabled  | Disabled any boot device   |  |

#### 2.2.2.8 Boot Other Device

Use this to boot another device. The options are "Enabled" and "Disabled".

#### 2.2.2.9 Boot Up NumLock Status

Set the boot up Num Lock status. The options are "On" and "Off".

| Item | Description     |
|------|-----------------|
| On   | Enable NumLock  |
| Off  | Disable NumLock |

#### 2.2.2.10 Typematic Rate Setting

The typematic rate is the rate key strokes repeat as determined by the keyboard controller. The commands are "Enabled" or "Disabled". Enabling allows the typematic rate and delay to be selected.

#### 2.2.2.11 Security Option

This category determines whether the password is required when the sys- tem boots up or only when entering setup. The options are:

| ltem   | Description                                                             |  |  |
|--------|-------------------------------------------------------------------------|--|--|
| System | The system will not boot and access to Setup will be denied if the      |  |  |
|        | correct password is not entered at the prompt.                          |  |  |
| Setup  | The system will boot, but access to Setup will be denied if the correct |  |  |
|        | password is not entered at the prompt.                                  |  |  |

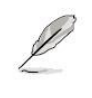

To disable security, select PASSWORD SETTING at Main Menu and then you will be asked to enter password. Do not type anything and just press <Enter>, it will disable security. Once the security is disabled, the system will boot and you can enter Setup freely.

#### 2.2.2.12 MPS Version Control for OS

This option is only valid for multiprocessor motherboards as it specifies the version of the Multiprocessor Specification (MPS) that the motherboard will use. The MPS is a specification by which PC manufacturers design and build Intel architecture systems with two or more processors.

MPS 1.1 was the original specification. MPS version 1.4 adds extended configuration tables for improved support of multiple PCI bus configurations and greater expandability in the future. In addition, MPS 1.4 introduces support for a secondary PCI bus without requiring a PCI bridge.

#### 2.2.2.13 OS Select for DRAM > 64MB

Select the operating system that is running with greater than 64MB of RAM on the system. The choice: Non-OS2, OS2.

#### 2.2.2.14 Delay for HDD (Secs)

The default is [0].

#### 2.2.2.15 Small Logo (EPA) Show

This item allows you enabled/disabled the small EPA logo show on screen at the POST step.

| Item     | Description               |
|----------|---------------------------|
| Enabled  | EPA Logo shows is enabled |
| Disabled | EPA Logo show is disabled |

| 2.2.3 | Advanced | Chipset | Features |
|-------|----------|---------|----------|
|-------|----------|---------|----------|

| Phoenix - AwardBIOS CMOS Setup Utility<br>Advanced Chipset Features               |                                                    |                            |  |
|-----------------------------------------------------------------------------------|----------------------------------------------------|----------------------------|--|
| ► AGP & P2P Bridge Control                                                        | [Press Enter]                                      | Item Help                  |  |
| Memory Hole<br>System BIOS Cacheable<br>Video RAM Cacheable<br>Init Display First | [Disabled]<br>[Enabled]<br>[Enabled]<br>[PCI Slot] | Menu Level ►               |  |
| ↑ ↓ → ←:Move Enter:Select +/-/PU/PD<br>F5: Previous Values                        | :Value F10:Save ESC:<br>F7: Setup Defaul           | Exit F1:General Help<br>ts |  |

#### 2.2.3.1 AGP & P2P Bridge Control

• VGA Share Memory Size

The options: Disabled, 16M, 32M, 64M

• Direct Frame Buffer

The options: Disabled, Enabled.

• Select Display Device

The options: CRT, LCD, TV, DVI, HDTV, CRT+LCD, CRT+TV, CRT+DVI, CRT+HDTV

• Panel Type

The options:

640 x 480 18 bit, 800 x 600 18 bit

1024 x 768 18 bit, 1024 x 768 18 bit / 2

1280 x 768 18 bit, 1280 x 1024 18 bit / 2

1400 x 1050 18 bit / 2, 1280 x 800 18 bit

1024 x 768 24 bit, 1024 x 768 24 bit / 2

1280 x 1024 24 bit / 2, 1400 x 1050 24 bit / 2

1600 x 1200 24 bit / s

#### 2.2.3.2 Memory Hole

Enabling this feature reserves 15 MB to 16 MB memory address space for ISA expansion cards that specifically require this setting. This makes memory from 15 MB and up unavailable to the system. Expansion cards can only access memory up to 16 MB. The default setting is "Disabled".

#### 2.2.3.3 System BIOS Cacheable

Selecting "Enabled" allows caching of the system BIOS ROM at F0000h- FFFFFh, resulting in better system performance. However, if any pro- gram writes data to this memory area, a system error may occur. The Choices are "Enabled", and "Disabled".

#### 2.2.3.4 Video RAM Cacheable

The options: Disabled, Enabled

#### 2.2.3.5 Init Display First

This item allows you to choose the first display interface to initiate while booting. The choice is "PCI Slot" or "Onboard".

### 2.2.4 Integrated Peripherals

Use this menu to specify your settings for integrated peripherals.

| Phoenix - AwardBIOS CMOS Setup Utility<br>Integrated peripherals |                                                               |                            |  |
|------------------------------------------------------------------|---------------------------------------------------------------|----------------------------|--|
| ► OnChip IDE Device                                              | OnChip IDE Device [Press Enter]                               | Item Help                  |  |
| <ul> <li>OnChip PCI Device</li> <li>Super IO Device</li> </ul>   | [Press Enter]<br>[Press Enter]                                | Menu Level <b>&gt;</b>     |  |
|                                                                  |                                                               |                            |  |
|                                                                  |                                                               |                            |  |
|                                                                  |                                                               |                            |  |
|                                                                  |                                                               |                            |  |
|                                                                  |                                                               |                            |  |
|                                                                  |                                                               |                            |  |
|                                                                  |                                                               |                            |  |
|                                                                  |                                                               |                            |  |
| ↑↓→←:Move Enter:Select<br>F5: Previ                              | +/-/PU/PD:Value F10:Save ESC:<br>ious Values F7: Setup Defaul | Exit F1:General Help<br>ts |  |

#### 2.2.4.1 OnChip IDE Device

| Phoenix - AwardBIOS CMOS Setup Utility<br>OnChip IDE Device                                                                                                    |                                                                                                    |                                                                                                    |  |
|----------------------------------------------------------------------------------------------------|----------------------------------------------------------------------------------------------------|----------------------------------------------------------------------------------------------------|--|
| OnChip SATA<br>SATA Mode<br>IDE DMA transfer access<br>On-Chip IDE Channel 0<br>On-Chip IDE Channel 1<br>IDE Prefetch Mode<br>Primary Master PIO<br>Primary Slave PIO<br>Secondary Master PIO<br>Secondary Slave PIO<br>Primary Master UDMA<br>Primary Slave UDMA<br>Secondary Master UDMA<br>Secondary Salve UDMA<br>IDE HDD Block Mode | <pre>[Enabled]<br/>[IDE]<br/>[Enabled]<br/>[Enabled]<br/>[Enabled]<br/>[Auto]<br/>[Auto]<br/>[Auto]<br/>[Auto]<br/>[Auto]<br/>[Auto]<br/>[Auto]<br/>[Auto]<br/>[Auto]<br/>[Auto]<br/>[Enabled]</pre> | Item Help<br>Menu Level ►<br>If your IDE hard<br>drive supports<br>block mode<br>select Enabled<br>for automatic<br>detection of the<br>optimal number<br>of block<br>read/writes per<br>sector the drive<br>can support |  |
| ↑↓→←:Move Enter:Select +/-/PU/PD:Value F10:Save ESC:Exit F1:General Help<br>F5: Previous Values F7: Setup Defaults                                                                                                    |                                                                                                    |                                                                                                    |  |

#### • On-Chip SATA

The chipset contains a SATA IDE interface with support for two IDE channels. Select Enabled to activate the primary IDE interface (Channel0). Select Disabled to deactivate this interface. The options: Disabled, Auto, Combined Mode, SATA Only.

SATA Mode

Choose the interface of SATA controller. The default setting is "IDE" which let SATA like parallel ATA controller. The "RAID" setting let SATA controller to support RAID. The Advanced Host Controller Interface (AHCI) is a hardware mechanism that allows software to communicate with SATA devices, such as hot-plugging and Native Command Queuing (NCQ).

• IDE DMA Transfer Access

Use this field to enable or disable IDE DMA transfer access.

On-Chip Primary / Secondary PCI IDE

The chipset contains a PCI IDE interface with support for two IDE channels. Select Enabled to active the primary/secondary IDE interface. Select Disabled to deactivate this interface. The options: [Enabled], [Disabled]

• IDE Prefetch Mode

The options: Disabled, Enabled.

Primary/Secondary Master/Slave PIO/UMDA

The channel has both a master and a slave, making four IDE devices possible. Because two IDE devices may have a different Mode timing (0, 1, 2, 3, 4), it is necessary for these to be independent. The default setting "Auto" will allow auto detection to ensure optimal performance.

IDE HDD Block Mode

If the IDE hard drive supports block mode select Enabled for automatic detection of the optimal number of block read/writes per sector the drive can support.

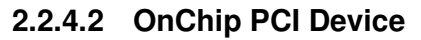

| Phoenix - AwardBIOS CMOS Setup Utility<br>OnChip PCI Device                                                       |                                                      |                              |  |
|----------------------------------------------------------------------------------------------------|------------------------------------------------------|------------------------------|--|
| VIA-3058 AC97 Audio                                                                                               | [Auto]                                               | Item Help                    |  |
| OnChip USB Controller<br>OnChip EHCI Controller<br>USB Emulation<br>X USB Keyboard Support<br>X USB Mouse Support | [Enabled]<br>[On]                                    | Menu Level ▶                 |  |
| ↑↓→←:Move Enter:Select +/-/PU,<br>F5: Previous Val                                                                | /PD:Value F10:Save ESC<br>ues F7: Setup <u>Defau</u> | :Exit F1:General Help<br>lts |  |

• VIA-3058 AC97 Audio

This item allows you to Enabled/Disabled Azalia/AC97 chipset.

The options: Auto, AC97 Audio only, Disabled.

OnChip USB Controller

The options: All disabled, All enabled.

• OnChip EHCI Controller

The options: Enabled, Disabled.

USB Emulation

The options: OFF, KB/MS, ON.

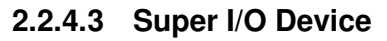

| Phoenix - AwardBIOS CMOS Setup Utility<br>Super IO Device                                                |                                       |                          |  |
|----------------------------------------------------------------------------------------------------|---------------------------------------|--------------------------|--|
| Onboard Serial Port 1 [3]                                                                                | 78/IRQ4]                              | 24] Item Help            |  |
| Onboard Serial Port 2 [2]<br>Onboard Parallel Port [3]<br>Parallel Port Mode [S]<br>x ECP Mode Use DMA 3 | 78/IRQ3]<br>78/IRQ7]<br>29]           | Menu Level ►             |  |
| ↑↓→←:Move Enter:Select +/-/PU/PD:Values                                                                  | e F10:Save ESC:E<br>F7: Setup Default | xit F1:General Help<br>s |  |

• Onboard Serial Port

Select an address and corresponding interrupt for the first and second serial ports. The choice: [Disabled], [3F8/IRQ4], [2F8/IRQ3], [3E8/IRQ4], [2E8/IRQ3], [Auto]

Onboard Parallel Port

The choice: [Disabled], [378/IRQ7], [278/IRQ5], [3BC/IRQ7]

• Parallel Port Mode

This field allows you to set the operation mode of the parallel port.

The choice: [SPP], [EPP], [ECP], [ECP + EPP]

#### 2.2.5 Power Management Setup

The power management setup controls the single board computer's "green" features to save power. The following screen shows the manufacturer's defaults.

| Phoenix - AwardBIOS CMOS Setup Utility<br>Power Management Setup                                                                                                    |                                                                                                  |                        |  |
|----------------------------------------------------------------------------------------------------|--------------------------------------------------------------------------------------------------|------------------------|--|
| ACPI Function                                                                                                    | [Enabled]                                                                                        | Item Help              |  |
| ACPI Suspend Type<br>Suspend Mode<br>Run VGABIOS if S3 Resume<br>Ac Loss Auto Rest<br>PowerOn by PCI Card<br>Modem Ring Resume<br>RTC Alarm Resume<br>X Date (of Month) Alarm<br>X Time (hh:mm:ss) Alarm | [SI(POS)]<br>[Disabled]<br>[Auto]<br>[Off]<br>[Disabled]<br>[Disabled]<br>[Disabled]<br>0 : 0: 0 | Menu Level <b>&gt;</b> |  |
| ↑↓→←:Move Enter:Select +/-/PU/PD:Value F10:Save ESC:Exit F1:General Help<br>F5: Previous Values F7: Setup Defaults                                                                                       |                                                                                                  |                        |  |

#### 2.2.5.1 ACPI Function

The choices are "Enabled" and "Disabled".

#### 2.2.5.2 ACPI Suspend Type

This item allows you to set ACPI suspend type to S1/POS(Power On Suspend) or S3/STR(Suspend To RAM).

#### 2.2.5.3 Suspend Mode

| Item              | Description                                                  |  |
|-------------------|--------------------------------------------------------------|--|
| Min. Power Saving | Minimum power management, HDD Power Down = 15 Min,           |  |
| Max. Power Saving | Maximum power management, HDD Power Down =1 Min              |  |
| User Defined      | Allows you to set each mode individually. When not disabled, |  |
|                   | each of the ranges are from 1 min. to 1 hr. except for HDD   |  |
|                   | Power Down which ranges from 1 min. to 15 min. and           |  |
|                   | disable.                                                     |  |

#### 2.2.5.4 Run VGABIOS if S3 Resume

Select "Auto" to run VGA BIOS if S3 resume automatically. The "Yes" enables running VGA BIOS if S3 resume. The "No" disables this function.

#### 2.2.5.5 Ac Loss Auto Rest

The options: Off, On, Former-Sts.

#### 2.2.5.6 PowerOn by PCI Card

This will enable the system to power on through PCI/LAN peripheral. The options: Disabled, Enabled.

#### 2.2.5.7 Modem Ring Resume

The options: Disabled, Enabled.

#### 2.2.5.8 RTC Alarm Resume

The options: Disabled, Enabled.

#### 2.2.6 PC Health Status

| Phoenix - AwardBIOS CMOS Setup Utility<br>PC Health Status                                                         |                   |                        |  |
|----------------------------------------------------------------------------------------------------|-------------------|------------------------|--|
| Vcore                                                                                                    | 0.99V             | Item Help              |  |
| DDR Voltage<br>VCC3                                                                                                | 1.84V<br>3.34V    | Menu Level <b>&gt;</b> |  |
| +12V<br>Voltage Battery                                                                                            | 12.22V<br>3.04V   |                        |  |
| System Temperature<br>CPU Temperature                                                                              | 39°C<br>58°C      |                        |  |
| CPU FAN Speed<br>System FAN Speed                                                                                  | 6490 RPM<br>0 RPM |                        |  |
|                                                                                                    |                   |                        |  |
|                                                                                                    |                   |                        |  |
|                                                                                                    |                   |                        |  |
|                                                                                                    |                   |                        |  |
|                                                                                                    |                   |                        |  |
| ↑↓→←:Move Enter:Select +/-/PU/PD:Value F10:Save ESC:Exit F1:General Help<br>F5: Previous Values F7: Setup Defaults |                   |                        |  |

#### 2.2.6.1 System Temperature

This shows you the current temperature of system.

#### 2.2.6.2 CPU Temperature

This shows the current CPU temperature.

#### 2.2.6.3 CPU FAN Speed

This shows the CPU FAN Speed.(RPM)

#### 2.2.6.4 VCore and Others Voltage

This shows the voltage of VCORE, +5V, +12V, VCC(V), AVCC(V), VCC3(V), VBAT(V), and 3VSB(V).

#### 2.2.7 Load Setup Defaults

Use this menu to load the BIOS default values that are factory settings for optimal performance system operations. While Award has designed the custom BIOS to maximize performance, the factory has the right to change these defaults to meet their needs. Press <Y> to load the default values setting for optimal performance system operations.

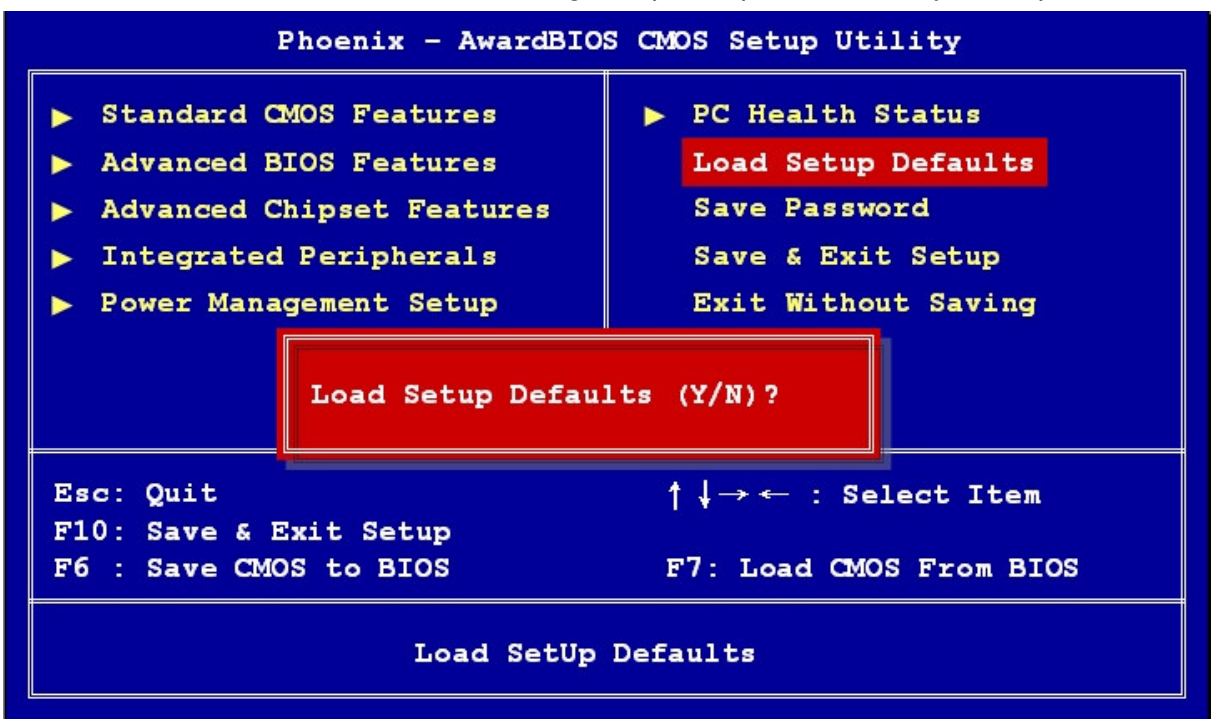

#### 2.2.8 Set Password

You can set password. It is able to enter/change the options of setup menus.

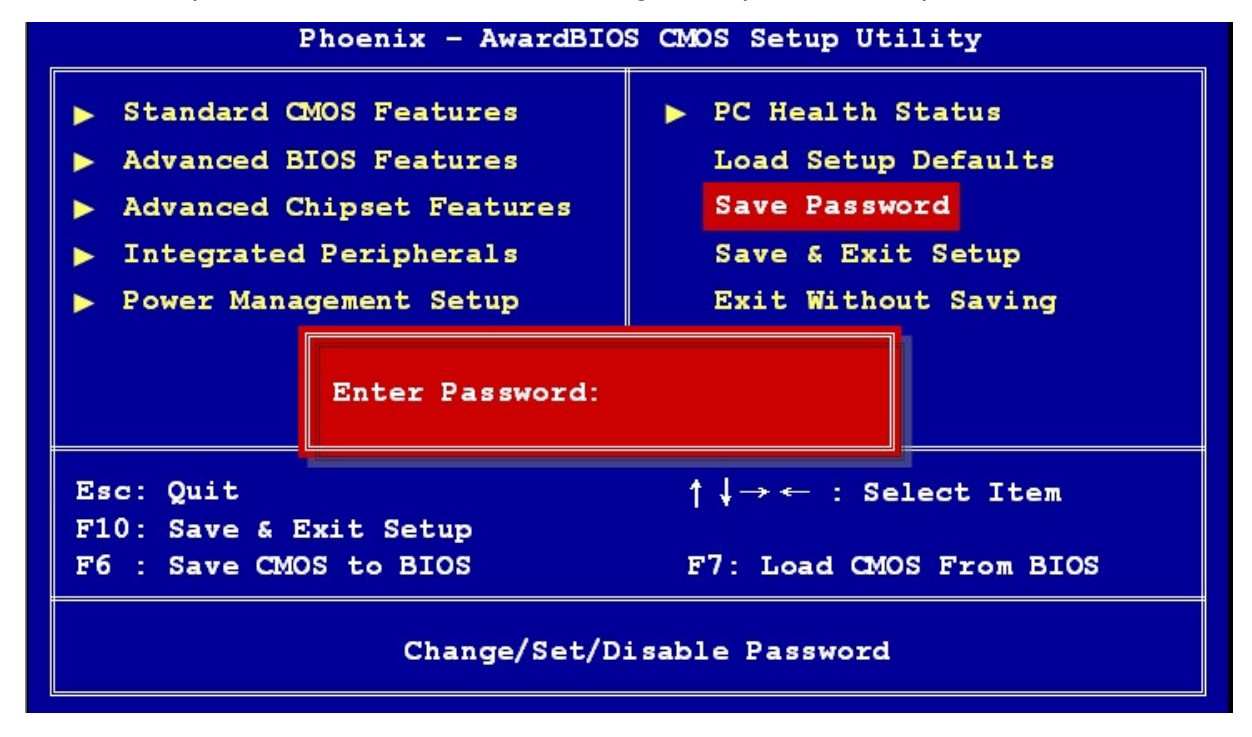

Follow these steps to change the password.

- Choose the "Set Password" option from the "Initial Setup Screen" menu and press <Enter>. The screen displays the following message:
- Please Enter Your Password
- Press <Enter>.
- If the CMOS is good and this option has been used to change the default password, the user is asked for the password stored in the CMOS. The screen displays the following message:

#### Please Confirm Your Password

- Type the current password and press <Enter>.
- After pressing <Enter> (ROM password) or the current password (user-defined), you can change the password stored in the CMOS. The password must be no longer than eight (8) characters. Remember, to enable the password setting feature, you must first select either "Setup" or "System" from the "Advanced BIOS Features" menu.

#### 2.2.9 Save and Exit Setup

If you select this and press <Enter>, the values entered in the setup utilities will be recorded in the CMOS memory of the chipset. The processor will check this every time you turn your system on and compare this to what it finds as it checks the system. This record is required for the sys- tem to operate.

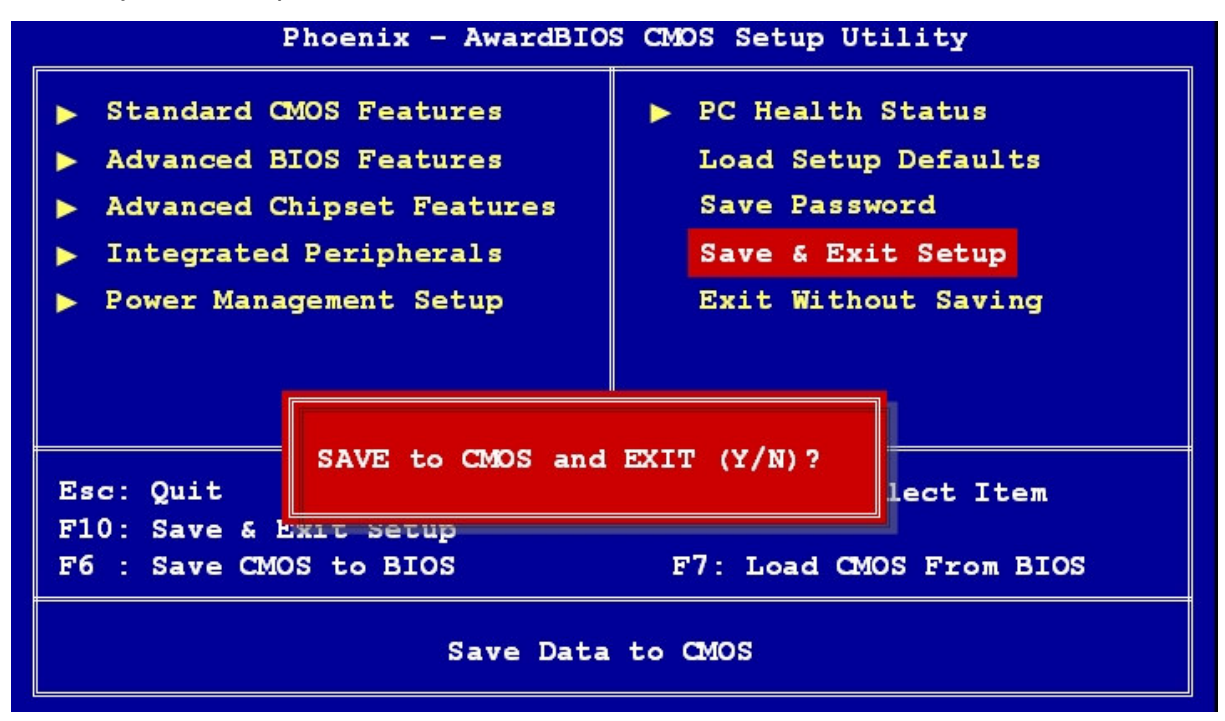

#### 2.2.10 Exit Without Saving

Selecting this option and pressing <Enter> lets you exit the setup program without recording any new values or changing old ones.

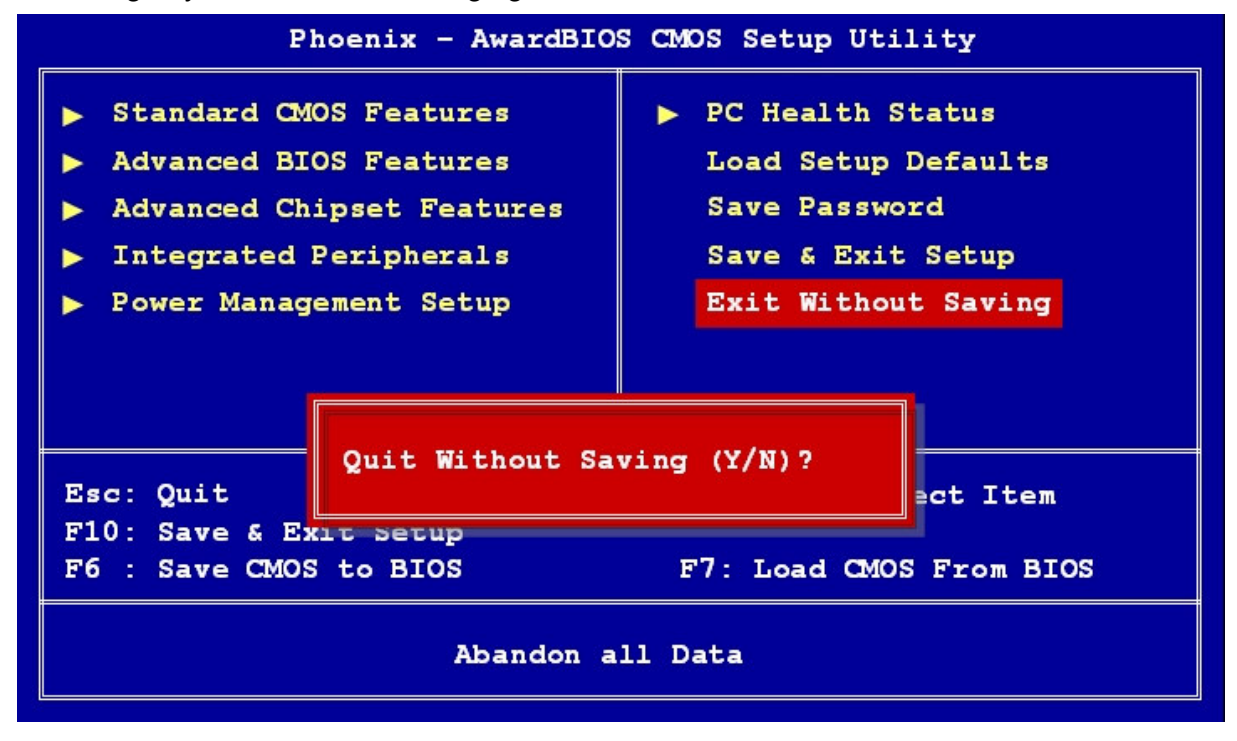